操作マニュアル

4. でんさいを振り出す<発生記録>

(1) 支払データを作成する

1) 画面から支払データを作成する<支払データの作成(発生)>【画面登録】 ①発生記録のトップ画面

トップ画面から、支払企業のお客さまの[ご利用開始]ボタンを押します。

| <text></text>                                                                                                    | $\bigcirc$                                                                                                    |                                                                                                    |                                                                                                    |                                                                                                    | ЦX                    |
|----------------------------------------------------------------------------------------------------|----------------------------------------------------------------------------------------------------|----------------------------------------------------------------------------------------------------|----------------------------------------------------------------------------------------------------|----------------------------------------------------------------------------------------------------|-----------------------|
| <text><text><text><text><text><text><text><text><text><text><text><text><text><text><text><text><text><text><text></text></text></text></text></text></text></text></text></text></text></text></text></text></text></text></text></text></text></text>                                                                                                    | ( -) ( index.do                                                                                                    |                                                                                                    |                                                                                                    | ・ 戊 検索                                                                                                    | <del>،</del> م        |
| <section-header>What's New2019.06.26 00:002019.70.702019.06.26 00:002019.70.702019.06.26 00:002019.06.26 00:002019.06.26 0</section-header> | でんさい STATION                                                                                                    | ● <u>114Salut Stationへ</u><br>● <u>ヘルプ</u>                                                                          | 文字の大きさ<br>標準 拡大                                                                                          | ダミーさま                                                                                                    | ログアウト                 |
| <image/> <image/> <text><text><text><text><text><text><text><text><text><text><text><text></text></text></text></text></text></text></text></text></text></text></text></text>                                                                                                    | What's New         2019年7月9日より、株式会社金銭           2013.06.26 08:00         超度細胞が交担になりますのでま<br>のでま<br>回のでえるいまット機能拡充<br>2018.06.26 08:00         ※主な権能拡充点(み)引電子経<br>の電子記録機権をでんさいネット | 電子機権キットワーク ()動作「でん<br>知らせします。 80 正内容である)<br>地想いるに、とませんのでごて承し<br>権記録録、日本電子債権服得録、6<br>の電子記録情権に変更する「特定記<br>の円滑な資金繰りをおう | さいネット」)は、そんさいせービス<br>は、ットホームページドリン確認くださ<br>たさい。<br>よび3000電子信権記録時(以下、「提<br>算機関変更記録)の取扱いを2019年7月<br>手伝いします | の機能拡充に伴い、業務規程お」<br>い。なお、当行「でんさいSTATI<br>携記録供閲」)と提携し、提携調<br>犯疑に順次開始する。」                                             | Lび葉務<br>ONJ は<br>L録機関 |
| ●S由込手続きの流れ<br>SAC業のお客さま<br>ではいによるお支払い(発生)<br>● ご利用開始<br>素面でのたIIIS1 (国家のジンジンコード):<br>画面操作のお問合せ: 0120-456-119                                                                                                    | さんごう<br>注意(空)<br>1000000000000000000000000000000000000                                                                                                    | いSTATION」は、みなさまの資金<br>間違を円滑に行うための各種サート<br>4いたします。<br>いりは、全銀協100%出資の(株) 3<br>底ネットワークに記録された電子部<br>5。                  |                                                                                                    | <ul> <li>ご利用前にお読みく</li> <li>ご利用サービスのご案</li> <li>ご利用する総理機</li> <li>ご利用可能理機</li> <li>ご利用加設</li> <li>ご利用料金</li> </ul> | ださい<br><u>内</u>       |
| 支払企業のお客さま       (福祉のお客さま)         でんさいによるお支払い(発生)       ご利用開始         査面でのお照性(客歌のラウラフローT)       ご利用開始         直面操作のお問合せ:0120-456-119       ● 諸社の5                                                                                                    |                                                                                                    | ●お申込手続きの流れ                                                                                                    |                                                                                                    | サービスご利用可能時                                                                                                    | 間                     |
| でんさいによるお支払い(発生)<br>・ ご利用開始<br>重面でのお取引(調3のシンフロート)<br>画面操作のお問合せ:0120-456-119                                                                                                    | 支払企業のお客さま                                                                                                    | 債権者のお客さま                                                                                                    |                                                                                                    | ・ 各種 4051<br>月〜金曜日 (祝日等は除<br>9:00〜21:00                                                                            | $\diamond$            |
| ● ご利用開始<br>重面でのお照(1(第3:00 20 20 10 10 10 10 10 10 10 10 10 10 10 10 10                                                                                                    | でんさいによるお支払い(発生)                                                                                                    | でんさいによるお支払い                                                                                                    | 讓渡)、割引、担保取引                                                                                              | 当日扱いは、8:00~15:00                                                                                                   | 1                     |
| 画面操作のお問合せ:0120-456-119<br>3 100% マ                                                                                                    | ○ ご利用開始<br>素面でのあ取1(素式のフランフロー1/                                                                                                    |                                                                                                    | ご利用開始<br><sup>「ウンロード)</sup>                                                                              | ・ <b>照会</b><br>月〜金曜日 (祝日等は除<br>8:00〜21:00<br>▶ 詳細 <u>まこちら</u>                                                      | $\diamond$            |
| 画面操作のお問合せ:0120-456-119<br>€、100% マ                                                                                                    |                                                                                                    |                                                                                                    |                                                                                                    |                                                                                                    | ~                     |
| શું 100% 👻                                                                                                    |                                                                                                    | 画面操作のお問合せ:(                                                                                                    | 1120-456-119                                                                                             |                                                                                                    |                       |
|                                                                                                    |                                                                                                    |                                                                                                    |                                                                                                    |                                                                                                    | 🔍 100% 🔻              |

### ②発生記録方法を選択 申請からプルダウンし、支払データの作成(発生)の[画面登録]を選択します。

|                                                  |                                                                 | <u>م</u>                              |                   | ^              |
|--------------------------------------------------|-----------------------------------------------------------------|---------------------------------------|-------------------|----------------|
|                                                  | _01_GORIYOU_KAISHI_SHIHAKAIRIGYOU.do<br>114SalutStationへ 文字の大きさ | + U                                   | 使衆                | ,D≁            |
| CAC STATION                                      | ヘルブ 標準 拡大                                                       | ダミーさま                                 | [[惟石メニユー          |                |
| 支払企業メニュー                                         | 状況一覧・お知らせ 申請                                                    | 承認                                    | 照会                | 管理             |
| ■状況一覧・お知らせ                                       | 支払データの作成(発生)                                                    | 前回                                    | ロダイン日時: 2020/01/2 | 30 18:09 (JST) |
| 承認・承諾状況                                          | 画面登録                                                            |                                       |                   | ^              |
| 承認者は内容をご確認の上、ご回答をお願いいたし                          | <sub>ます。</sub> ファイルアップロード登                                      | 登録<br>さい。                             |                   |                |
| <b>承認依頼</b> (申請者から支払データの承認依頼が届                   | いています。〉 過去データ複製                                                 | <b>削</b> こよる承認が未済です。)                 |                   | <u>全部見る</u>    |
| 2020/01/07 16:03 発生記録                            |                                                                 | 6:03 <u>発生記録</u>                      | 1件                |                |
| 2020/01/07 18:00 <u>発生記録</u>                     |                                                                 | 6:00 <u>発生記録</u>                      | 1件                |                |
| 2019/06/21 09:23 <u>発生記録</u>                     | 取消データの作成                                                        | 9:23 <u>発生記録</u>                      |                   |                |
| 承諾依頼                                             | 取消データの作成                                                        | 6:43 発生予約取消(支払企業)                     |                   |                |
| 7                                                | 変更データの作成                                                        | 5:49 発生記録                             | 1件                |                |
| 水話依頼はありまう                                        | 変更データの作成                                                        | 0:23 <u>発生記録</u>                      | 1件                |                |
| <u></u>                                          |                                                                 |                                       |                   | _              |
| お知らせ内容                                           |                                                                 | 通知内容 (各種申請の結果が)                       | 通知されます。)          | 全部見る           |
| 2020/01/30 114でんさいひつが用紙情報<br>15:05 者情報照会」よりご確認くだ | の変更登録が完了しました。くわしい内容は「利用<br>さし。                                  | ]<br>2019/06/18 <u>第生記録の</u><br>14:43 | 否認が届いています。        | ~              |
| <                                                | 西西海佐① 5月今日・0190 #5                                              | 8_110                                 |                   | >              |
|                                                  | 画画1米1Fのの同音で:0120-45                                             | 0-113                                 |                   |                |
|                                                  |                                                                 |                                       |                   | 🔍 100% 🔻 .     |
|                                                  |                                                                 |                                       |                   |                |

操作マニュアル

# ③発生記録データの基本情報を入力

| 「電子記                     | 録日」「出金」                                                               | 口座」と「                                                          | 手数料負担区                                  | 〖分」を入                  | .力後、[         | 明細入            | .カヘ]ボ?   | タンを押します。   |  |
|--------------------------|-----------------------------------------------------------------------|----------------------------------------------------------------|-----------------------------------------|------------------------|---------------|----------------|----------|------------|--|
| 「電子記                     | 録日」は本日                                                                | 1から1ヶ月                                                         | 以内の日付                                   | を指定でる                  | きます。          | 1ヶ月            | 先の日付     | はエラーになります。 |  |
| <ul> <li></li></ul>      | //10.200.2002/DEN/MENU_ME<br>STATION<br>-<br>明細入力 承認者)<br>の作成(発生) - 画 | NUdo<br>114SalutStationへ<br>ヘルブ<br>状況一覧・さ<br>選択 確認<br>面登録/基本情報 | 文字の大きさ<br>(王章) 拡大<br>知らせ 申請<br>完了<br>入力 | <sup>ダミーさま</sup><br>承認 | → c) 検索<br>債権 | <br>経メニュー<br>全 | - ロ X    |            |  |
| 支払情報を入力し「明<br>基本情報 *: 必須 | 細人力へ」ホタンを押してくた<br><b> 時間日</b>                                         | 300                                                            |                                         |                        |               | [              | ^        |            |  |
| 支払データ名                   | サンプル0204-01                                                           |                                                                |                                         |                        | (全角50文)       | オプ             | ションとし    | して以下の機能が   |  |
| 電子記録日<br>(YYYYMMDD)      | <ul> <li>● 承認後生うに記録</li> <li>● 電子記録日を指定</li> </ul>                    |                                                                |                                         |                        | $\searrow$    | ありる            | ます。      | -タ名の付与     |  |
| 出金口座 *                   | (226)三木/当座/0004390,<br>サンブル0204-01                                    | /でんさいテスト 🗸                                                     |                                         |                        |               |                | ファイノ     | レヘの補足説明の付与 |  |
| メモ                       |                                                                       |                                                                |                                         |                        |               |                | - / //   |            |  |
| 手数料負担区分 🔹                | ●依頼人負担し美聖人負担                                                          |                                                                |                                         |                        |               |                |          |            |  |
|                          |                                                                       |                                                                |                                         |                        |               |                | Ŷ        |            |  |
|                          |                                                                       | 画面                                                             | 操作のお問合せ:0120-456-                       | -119                   |               |                | 明細入力へ    |            |  |
|                          |                                                                       |                                                                |                                         |                        |               |                | € 100% ▼ | -          |  |

| 番<br>号 | 項目名    | 必須 | 入力<br>タイプ  | 文字数 | 説明                            |
|--------|--------|----|------------|-----|-------------------------------|
| 1      | 支払データ名 |    | 全半角<br>混在可 | 50  | 支払データを識別するための名称を入力してくだ<br>さい。 |
|        |        |    |            |     | 【例】×××商事××月発注                 |
|        | 電子記録日  | 0  | -          | -   | 支払データの電子記録日を指定してください。※1       |
|        |        |    |            |     | 【選択肢】                         |
|        |        |    |            |     | "承認後直ちに記録":承認日が電子記録日となり       |
|        |        |    |            |     | ます。                           |
|        |        |    |            |     | "電子記録日を指定":指定日が電子記録日となり       |
|        |        |    |            |     | ます。                           |
|        |        | Δ  | 半角         | 8   | "電子記録日を指定"を選択した場合、入力可能と       |
|        |        |    | 数字         |     | なり、必須入力となります。                 |
|        |        |    |            |     | 電子記録予定日を入力してください。             |
|        |        |    |            |     | 入力可能範囲:操作日から1ヵ月以内まで入力可能       |
|        |        |    |            |     | となります。                        |
|        |        |    |            |     | 1ヶ月後の定義は以下のようになります。           |
|        |        |    |            |     | 【例】                           |
|        |        |    |            |     | ・1月30日の1ヵ月後は2月28日             |
|        |        |    |            |     | ・2月27日の1ヵ月後は3月27日             |
|        |        |    |            |     | ・2月28日の1ヵ月後は3月31日             |
|        | 出金口座   | 0  | _          | _   | 出金口座を選択してください。                |
|        | メモ     |    | 全半角        | 200 | 補足事項等ある場合、入力してください。           |
|        |        |    | 混在可        |     | 【例】担当XX                       |

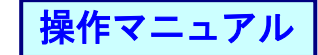

| 番<br>号 | 項目名         | 必須 | 入力<br>タイプ | 文字数 | 。<br>1993年1月1日日日日日日日日日日日日日日日日日日日日日日日日日日日日日日日日日日日                                                            |
|--------|-------------|----|-----------|-----|----------------------------------------------------------------------------------------------------|
|        | 手数料負担区<br>分 | 0  | _         | _   | 手数料を負担する人を指定してください。<br>受取人負担を選択した場合、規定の手数料額を差し<br>引いた債権金額ででんさいを発生させます。<br>【選択肢】<br>"依頼人負担":支払企業の手数料負担となります。 |
|        |             |    |           |     | "受取人負担":債権者の手数料負担となります。                                                                                     |
| 2      | 明細入力へ       | _  | -         | —   | [明細入力画面]へ遷移します。                                                                                             |

※1:電子記録日が「承認後直ちに記録」の申請については、承認された日付が電子記録日となりま

す。ただし、14:50以降に承認された場合は、翌営業日付が電子記録日となります。

支払先をA追加選択(事前登録先)、B追加入力(個別入力)から選択します。 - ロ × ・ ゜ 検索... C () 8 http://10.200.200.2/DEN/G\_212101\_12\_01\_MEISAI\_NYUURYOKU\_HE.do でんざい STATION 01145alutStationへ 文字の大きさ 0 ハレブ (読者) 数本 ダミーさま 債権者メニュー ログアウト 支払企業メニュー 状況一覧・お知らせ 申請 承認 照会 管理 基本情報入力 明細入力 承認者選択 確認 完了 ■支払データの作成(発生) - 画面登録/明細入力 ページの印刷 新規の明細を追加する場合は、「追加選択|ポタンまたは[追加入力]ポタンを押してしただき、明細を入力してください。明細を修正する場合や作成した支払データにファイルを添付 する場合は、該当の明細の[確正]ポタンを押して内容の変更または添付ファイルの選択を行ってください。 支払データの入力が売了しましたら、「運む者選択へ」ポタンを押して、運営役割を行ってください。 選筆記録はユラー明細がある場合でも、エラー明細を除いて準持することが消滅です。 基本情報 
 支払データ名
 サンブル0204-01

 出会口座
 (228)三木/当座/2004380/でんさいテスト メモ

 サンブル0204-01
 +

 キ数料負担区分
 体料人負担
 電子記録日 承認後直ちに記録 支払データ明細一覧 🔹:必須項目 絞込み表示条件: 全ての明細を表示 💙 表示 前へ<mark>0件中 0 - 0件表示</mark>次へ 金額(円) 🕷 譲渡 期限 増信 エラー項目 修正 削除 No. 利用者番号 債権者名 入金口座 申請者Ref.No. 支払期日 \* (YYYYMMDD) 該当のデータがありません。 i自加選択事前登録先の債権者を指定して支払データを追加 i自加入力、債権者を個別入力で選択して支払データを追加 削除 選択項目の削除 一時保存 承認者選択へ 画面操作のお問合せ 56-119 A追加選択へ B追加入力へ 🔍 100% 🛛 👻 支払先が事前登録済の 支払先が新規登録の取 取引先の場合→P61 引先の場合→P62

| 番<br>号 | 項目名    | 必須 | 入力<br>タイプ | 文字数 | 説明                       |
|--------|--------|----|-----------|-----|--------------------------|
| 1      | 支払データ名 | _  | _         | —   | [基本情報入力画面]で「支払データ名」に入力した |
|        |        |    |           |     | 内容を表示します。                |
|        | 電子記録日  | -  | -         | —   | [基本情報入力画面]で「電子記録日」に選択・入力 |
|        |        |    |           |     | した内容を表示します。              |
|        |        |    |           |     | "電子記録日を指定する"を選択した場合は入力し  |
|        |        |    |           |     | た日付を表示します                |
|        | 出金口座   | _  | -         | —   | 出金口座を表示します。              |
|        | メモ     | _  | -         | —   | [基本情報入力画面]で入力した「メモ」の内容を表 |
|        |        |    |           |     | 示します。                    |
|        | 手数料負担区 | _  | _         | -   | [基本情報入力画面]で選択した「手数料負担区分」 |
|        | 分      |    |           |     | の内容を表示します。               |

| ②         No.         -         -         -         明細の連番を表示します。           利用者番号         -         -         -         [取引先事前登録選択画面<br>力画面]で入力した債権者<br>す。           債権者名         -         -         -         [取引先事前登録選択画面<br>力画面]で入力した債権者                                                                                                    | ]で選択、または[追加入<br>の利用者番号を表示しま<br>]で選択、または[追加入<br>のカナ名と漢字名を表示<br>]で選択、または[追加入<br>皆の決済口座を表示しま |
|----------------------------------------------------------------------------------------------------|-------------------------------------------------------------------------------------------|
| 利用者番号     -     -     -     [取引先事前登録選択画面<br>力画面]で入力した債権者<br>す。       債権者名     -     -     -     [取引先事前登録選択画面<br>力画面]で入力した債権者                                                                                                    | ]で選択、または[追加入<br>の利用者番号を表示しま<br>]で選択、または[追加入<br>のカナ名と漢字名を表示<br>]で選択、または[追加入<br>皆の決済口座を表示しま |
| 一     一     一     一     一     一     一     二     二< | の利用者番号を表示しま<br>]で選択、または[追加入<br>のカナ名と漢字名を表示<br>]で選択、または[追加入<br>皆の決済口座を表示しま                 |
| 債権者名     ー     ー     ー     「     」                                                                                                    | ]で選択、または[追加入<br>のカナ名と漢字名を表示<br>]で選択、または[追加入<br>皆の決済口座を表示しま                                |
|                                                                                                    | ]で選択、または[追加入<br>のカナ名と漢字名を表示<br>]で選択、または[追加入<br>皆の決済口座を表示しま                                |
|                                                                                                    | ]で選択、または[追加入<br>のカナ名と漢字名を表示<br>]で選択、または[追加入<br>皆の決済口座を表示しま                                |
|                                                                                                    | のカテ名と漢字名を表示<br>]で選択、または[追加入<br>皆の決済口座を表示しま                                                |
|                                                                                                    | ]で選択、または[追加入<br>皆の決済口座を表示しま                                                               |
| します。                                                                                                    | 」で選択、またはL追加入<br>皆の決済口座を表示しま                                                               |
| │ │ 人金口座 │ ─ │ ─ │ ─ │ └取引先事前登録選択画面                                                                                                    | 皆の決済口座を表示しま                                                                               |
| 力画面]で入力した債権                                                                                                    |                                                                                           |
| す。                                                                                                    | - / .                                                                                     |
| ▲ ○ ○ ○ ○ ○ ○ ○ ○ ○ ○ ○ ○ ○ ○ ○ ○ ○ ○ ○                                                                                                    | い。                                                                                        |
|                                                                                                    | , 999, 999, 999 円                                                                         |
| 支払期日 〇 半角 8 支払期日を入力してくださ                                                                                                    | ۲ L ۱                                                                                     |
| 数字 非党業日を指定した場合                                                                                                    | は翌堂業日が決済日とな                                                                               |
|                                                                                                    |                                                                                           |
|                                                                                                    | からり営業口後の羽口い                                                                               |
|                                                                                                    | からて呂来口後の立口以                                                                               |
|                                                                                                    | ****                                                                                      |
| 申請者 KeT. NO.   □   40   債権者・債務者間でテータ                                                                                                    | を特定するために使用す                                                                               |
| る番号を入力してください                                                                                                    | <b>\</b>                                                                                  |
| 使用可能文字は数字(0~                                                                                                    | 9)、英大文字(A~Z)と                                                                             |
| 半角括弧、ピリオド、ハイ                                                                                                    | 'フン(()) のみとなり                                                                             |
| ます。                                                                                                    |                                                                                           |
| 譲渡制限 □ -   -   譲渡先を金融機関のみに                                                                                                    | 制限する場合はチェック                                                                               |
| を入れてください。                                                                                                    |                                                                                           |
|                                                                                                    | ェックボックスをチェッ                                                                               |
| クすることで明細一覧に                                                                                                    | 表示されているデータを                                                                               |
| 日本の日本の日本の日本の日本の日本の日本の日本の日本の日本の日本の日本の日本の日                                                                                                    | くことができます                                                                                  |
|                                                                                                    |                                                                                           |
|                                                                                                    | マーノッナズ イーナ 担へ                                                                             |
|                                                                                                    | ファイルを添付した場合                                                                               |
| 「「「「「「「「」」」」「「」」」「「」」」「「」」」」「「」」」」」「「」」」」                                                                                                    |                                                                                           |
|                                                                                                    | アイルを添付しない場合                                                                               |
| に表示します。                                                                                                    |                                                                                           |
| エラー項目  -  -  -  入力した支払データの内!                                                                                                    | 容に不備がある項目名称                                                                               |
| を表示します。                                                                                                    |                                                                                           |
| 修正   -   -   修正したい支払データの                                                                                                    | [修正]ボタンを押下し、                                                                              |
| [修正画面]へ遷移します。                                                                                                    |                                                                                           |
|                                                                                                    | ックを入れてください。                                                                               |
| 一覧の項目名欄にあるチ                                                                                                    | ェックボックスをチェッ                                                                               |
| クすることで明細一覧に                                                                                                    | 表示されているデータを                                                                               |
| 日本の日本の日本の日本の日本の日本の日本の日本の日本の日本の日本の日本の日本の日                                                                                                    | ことができます                                                                                   |
|                                                                                                    |                                                                                           |
| $\begin{bmatrix} 0 \\ 1 \\ 1 \\ 1 \\ 1 \\ 1 \\ 1 \\ 1 \\ 1 \\ 1 \\$                                                                                                    | 限込み衣小未住を相定し                                                                               |
|                                                                                                    |                                                                                           |
|                                                                                                    |                                                                                           |
|                                                                                                    |                                                                                           |
| "エラー明細のみ表示"                                                                                                    |                                                                                           |
| "正常な明細のみ表示"                                                                                                    |                                                                                           |
| *****************************                                                                                                    |                                                                                           |
| 表示   –   –   –   絞込み表示条件で指定し                                                                                                    | た状態の支払データを明                                                                               |
| 細一覧に表示します。                                                                                                    |                                                                                           |
| ④ 追加選択                                                                                                    | ]へ遷移します。                                                                                  |
| 事前に登録済みの取引先                                                                                                    | 事前登録データから入金                                                                               |

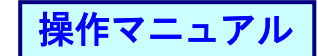

| 番<br>号     | 項目名    | 必須 | 入力<br>タイプ | 文字数 | 説明                       |
|------------|--------|----|-----------|-----|--------------------------|
|            |        |    |           |     | 口座の選択が可能です。              |
| 5          | 追加入力   | -  |           | -   | [追加入力画面]へ遷移します。          |
|            |        |    |           |     | 取引先事前登録データに未登録の口座も指定可能   |
|            |        |    |           |     | です。                      |
| 6          | 削除     |    |           |     | 削除対象のデータを一覧から削除します。      |
| $\bigcirc$ | 承認者選択へ |    |           |     | 入力内容を確定し、[承認者選択画面]へ遷移しま  |
|            |        |    |           |     | す。                       |
| 8          | 一時保存   |    | _         |     | 入力中のデータを一時保存し、[一時保存完了画面] |
|            |        |    |           |     | へ遷移します。                  |
| 9          | 戻る     | _  | _         | -   | [基本情報入力画面]へ戻ります。         |
|            |        |    |           |     | 押下時に明細入力データの入力内容を保持するか   |
|            |        |    |           |     | 破棄するかの確認ダイアログを表示します。     |
|            |        |    |           |     | OK:入力内容を保持して戻ります。        |
|            |        |    |           |     | キャンセル:入力内容を破棄して戻ります。     |

操作マニュアル

#### 【A 追加選択の場合】

事前登録している債権者から選択し、[追加]ボタンを押します。

| ・         使用         の           使用         の         使用         の           でんでいていていていていていていていていていていていていていていていていていてい                                                                                                    |              | ~                                |                                    |                           |                              |          |      |                   |       | -     |              | ×      |
|----------------------------------------------------------------------------------------------------|--------------|----------------------------------|------------------------------------|---------------------------|------------------------------|----------|------|-------------------|-------|-------|--------------|--------|
| 文字の大きさ       グミーさま       価権者メニュー       ログアウト         支払企業メニュー       状況一覧・お知らせ       申請       承認       照会       管理         明細入力       取引 (大事 前登録)選択/一覧       ペーンの印刷         対象を選択し、「診回するンを押してください。取引洗備報を最新の状態に更新する場合は、対象を選択し(最新状態に更約)ボタンを押してください。検索をする場合は、「該込み<br>様本へ)ボタンを押してください。取引洗備報を最新の状態に更新する場合は、対象を選択し(最新状態に更約)ボタンを押してください。検索をする場合は、「該込み<br>場り」 999 体選択できます。         取引 (大音な)       ※: でんさいネット (特知目)       アー・1       1       中国       イー・2       アー         No.       利用者重考:*       法人名/個人事業者名 **       法法国生       エラー       最終更新日       更新済       詳細<br>単位<br>の66801 167       2020.02.04       済       評価       アー                                                                                                    | $\leftarrow$ | http://10.200.200.2/DEI          | N/G_212101_13_01_TSUIK             | A_SENTAKU.do              |                              |          |      | ▼ ♂ 検索            |       |       | ,            | ρ      |
| 支払企業メニュー     状況一覧・お知らせ     申請     承認     照会     管理       明細入力               取り「大事 前登録選択」、「論加求タンを押してください。取引先情報を最新の状態に更新する場合は、対象を選択して最新状態に更新 ボタンを押してください。検索をする場合は、「叙込み<br>探索へい求少と発行してくたさい。取引先情報を最新の状態に更新する場合は、対象を選択して最新状態に更新 ボタンを押してください。検索をする場合は、「叙込み<br>残り」 0990 件選択できます。           取引先登録データー覧     ※: でんさいぶつりば新取目                                                                                                    | ল            | んさい STATION                      | ● <u>1148a.lut</u><br>● <u>ヘルプ</u> | <u>Stationへ</u> 文字の<br>標準 | D大きさ<br>【拡大】                 | ダミーさま    |      | 債権者               | 「メニュ- |       | コグアウ         | 4      |
| 明細入力         ページの印刷           取り 先事前登録選択/一覧         ページの印刷           対象を選択し、[論加まなシを押してください。取り洗精報を最新の状態に更新する場合は、対象を選択し【最新状態に更新)ボタンを押してください。検索をする場合は、「該込み<br>様少」 899 件選択できます。         パインタンを押してください。検索をする場合は、「該公共<br>後少」 899 件選択できます。           取引先登録データー覧         ※:でんさいネット[結前項目         MAINAL 104 年1 - 1 件表示 (MAINAL 104 年3 年3 年3 年3 年3 年3 年3 年3 年3 年3 年3 年3 年3                                                                                                    | 支払           | 企業メニュー                           |                                    | 状況一覧・お知らせ                 | 申請                           | 承認       |      | 照会                |       | 貿     | 理            |        |
| ■取引先事前登録選択/一覧                                                                                                    | 明維           | ∃入力                              |                                    |                           |                              |          |      |                   |       |       |              |        |
| 対象を選択し、「追加」ホタンを押してください。取引先情報を最新の状態に更新する場合は、対象を選択し[最新状態に更新]ホタンを押してください。検索をする場合は、[級込み<br>残⊎] 999 件選択できます。 <b>取引 た音録データー覧 ※: でんさいネット作者可返目 取引 た音楽者名 ※</b> <u>次次常口座 エラー 最終更新日 更新済 詳細 </u> 選択     1 00000UJ15 アンクリアリカン 百十四銀行 本店営業部 当座 0688187                                                                                                    | ■取           | 先事前登録選択/-                        | 一覧                                 |                           |                              |          |      |                   |       | 4     | <u>ページのE</u> | 同制     |
| 1 20000UJ15      15     17.7007Up     1     1     1     1     1     1     1     1     1     1     1     1     1     1     1     1     1     1     1     1     1     1     1     1     1     1     1     1     1     1     1     1     1     1     1     1     1     1     1     1     1     1     1     1     1     1     1     1     1     1     1     1     1     1     1     1     1     1     1     1     1     1     1     1     1     1     1     1     1     1     1     1     1     1     1     1     1     1     1     1     1     1     1     1     1     1     1     1     1     1     1     1     1     1     1     1     1     1     1     1     1     1     1     1     1     1     1     1     1     1     1     1     1     1     1     1     1     1     1     1     1     1     1     1     1     1     1     1     1     1     1     1     1     1     1     1     1     1     1     1     1     1     1     1     1     1     1     1     1     1     1     1     1     1     1     1     1     1     1     1     1     1     1     1     1     1     1     1     1     1     1     1     1     1     1     1     1     1     1     1     1     1     1     1     1     1     1     1     1     1     1     1     1     1     1     1     1     1     1     1     1     1     1     1     1     1     1     1     1     1     1     1     1     1     1     1     1     1     1     1     1     1     1     1     1     1     1     1     1     1     1     1     1     1     1     1     1     1     1     1     1     1     1     1     1     1     1     1     1     1     1     1     1     1     1     1     1     1     1     1     1     1     1     1     1     1     1     1     1     1     1     1     1     1     1     1     1     1     1     1     1     1     1     1     1     1     1     1     1     1     1     1     1     1     1     1     1     1     1     1     1     1     1     1     1     1     1     1     1     1     1     1     1     1     1     1     1     1     1     1     1     1     1     1     1     1     1     1     1     1     1     1     1     1 |              |                                  |                                    |                           |                              |          |      |                   |       |       |              |        |
| 列目     999 件違t できます。       取引先登録 データー覧     ※: でんさいネット (編取)       No.     利用者書考:     法人名 / 個人事業者名:     決済口座     エラー     最終更新日     更新済     詳細       1     00000U15     ポパナパウパウリフ3     百十四銀行<br>本店営業部<br>当座 0688187     2020.02.04     済     詳細                                                                                                    | 対象を3<br>検索へ] | U駅し、「追加」ホタンを押してく<br>ボタンを押してください。 | 、たさい。取引先情報を乱                       | 最新の状態に更新する場合              | けよ、対象を選択し1歳:                 | 新祆懇に更新」ホ | タンを押 | #してくたきい。          | 検索をする | 場合は、  | 「叙込み         | ~      |
| 取引先登録データ一覧     Ex: でんさいぶつ FIGA (14)     新人 (4中) (-1) (4表示) (20)       No.     利用者重号 ※     法人名/個人事業者名 ※     決済口座     エラー     最終更新日     更新済     詳細       1     000000015     デジオのジルリー     百十四銀行<br>本店営業部<br>当座 0688187     2020.02.04     済     詳細                                                                                                    | 残り           | 199 件違択できます。                     |                                    |                           |                              |          |      |                   |       |       |              |        |
| No.<         利用者番号 ※         法人名/個人事業者名 ※         決済口座         エラー         最終更新日         更新済         詳細         選択           1         00000U15         訂? 序00℃U17)         百十四銀行<br>本店営業部<br>当座         2020.02.04         済         詳細         第                                                                                                    | 取引           | 先登録データ一覧 ■                       | ※:でんさいネット保有                        | 項目                        |                              |          |      | <mark>前へ</mark> 1 | 件中 1  | - 1 件 | ·表示 次^       |        |
| 1 00000W15 行けゆびゆう 百十四銀行 2020.02.04 済 詳細 2020.02.04 済 詳細 2020.02.04 10 10 10 10 10 10 10 10 10 10 10 10 10                                                                                                    | No.          | 利用者番号 ※<br>△▽                    | 法人名/((                             | 圆人事業者名 ※<br>△▽            | 決済□                          | 座        | エラー  | 最終更新日<br>△▽       | 更新済   | 詳細    | 選択           |        |
|                                                                                                    | 1            | 00000UJ15                        | デンサイリグレサン<br>電債リグレ3                |                           | 百十四銀行<br>本店営業部<br>当座 0688167 |          |      | 2020.02.04        | 済     | #¥##  |              |        |
|                                                                                                    |              |                                  |                                    |                           |                              |          |      |                   |       |       |              |        |
|                                                                                                    |              |                                  |                                    |                           |                              |          |      |                   |       |       |              |        |
|                                                                                                    |              |                                  |                                    |                           |                              |          |      |                   |       |       |              |        |
|                                                                                                    |              |                                  |                                    |                           |                              |          |      |                   |       |       |              |        |
|                                                                                                    |              |                                  |                                    |                           |                              |          |      |                   |       |       |              |        |
|                                                                                                    |              |                                  |                                    |                           |                              |          |      |                   |       |       |              |        |
|                                                                                                    |              |                                  |                                    |                           |                              |          |      |                   |       |       |              | $\sim$ |
| ~                                                                                                    |              |                                  |                                    | 最新状態に更新                   | 遺訳データの最新化                    | :        |      |                   |       |       |              |        |
| 最新状態に更新 違択データの最新化                                                                                                    | Ē            | <b>a</b>                         |                                    |                           |                              |          |      | 紋込み               | み検索へ  |       | 追加           |        |
| 最新状態に更新<br>選択データの最新化<br>戻る                                                                                                    |              |                                  |                                    | 画面操作のお問                   | 計合せ:0120-456-11              | 9        |      |                   |       |       |              |        |
| 最新状態に更新<br>違択データの最新化<br>戻る                                                                                                    |              |                                  |                                    |                           |                              |          |      |                   |       |       |              |        |
| 最新状態に更新<br>選択データの最新化                                                                                                    |              |                                  |                                    |                           |                              |          |      |                   |       | 6     | 100%         | Ŧ .    |

「金額」、「支払期日」を入力し、[承認者選択へ]ボタンを押します。 ([一時保存]ボタンで、承認依頼をする前の一時保存もできます。)

|                                                                                                    |                                                                                                    |                                                                                                    |                                           |                                                                                                    |                                                          |                                                                                                    |                                              |                        |         |                                                 |                                                                                                    | ~                                                                                           |
|----------------------------------------------------------------------------------------------------|----------------------------------------------------------------------------------------------------|----------------------------------------------------------------------------------------------------|-------------------------------------------|----------------------------------------------------------------------------------------------------|----------------------------------------------------------|----------------------------------------------------------------------------------------------------|----------------------------------------------|------------------------|---------|-------------------------------------------------|----------------------------------------------------------------------------------------------------|---------------------------------------------------------------------------------------------|
| ← €                                                                                                    | ) 🥝 http://10                                                                                                    | .200.200.2/DEN/G_2124                                                                                                    | 10_13_01_TSUI                             | KA.do#                                                                                                    |                                                          |                                                                                                    |                                              | ▼ ℃ 検                  | 索       |                                                 |                                                                                                    | · ۵                                                                                         |
| ٣,                                                                                                    | さい ST                                                                                                    | TATION                                                                                                    | ● <u>1148a1u</u><br>● <u>へルブ</u>          | <u>tStation</u>                                                                                                    | 文字の大き<br>標準 拡                                            | きき<br>大                                                                                                    | ダミーさま                                        |                        | 債権      | 者メニュ·                                           |                                                                                                    | アウト                                                                                         |
| 支払企                                                                                                    | 業メニュー                                                                                                    |                                                                                                    |                                           | 状況一覧·                                                                                                    | お知らせ                                                     | 申請                                                                                                    | 承認                                           |                        | 照会      |                                                 | 管理                                                                                                    | 1                                                                                           |
| 基本情報                                                                                                    | 吸入力 明                                                                                                    | 細入力 承認                                                                                                    | 者選択                                       | 確認                                                                                                    | 完了                                                       |                                                                                                    |                                              |                        |         |                                                 |                                                                                                    |                                                                                             |
| ■支払                                                                                                    | データの作                                                                                                    | ■成(発牛) -                                                                                                    | 画面登録                                      | /明細入ナ                                                                                                    | л<br>Л                                                   |                                                                                                    |                                              |                        |         |                                                 | ~-                                                                                                    | ジの印刷                                                                                        |
|                                                                                                    |                                                                                                    |                                                                                                    |                                           | 51                                                                                                    |                                                          |                                                                                                    |                                              |                        |         |                                                 |                                                                                                    |                                                                                             |
| N00003-1                                                                                                    | (0-10113) 操作                                                                                                    | ■を進めるにあたり、                                                                                                    | 確認の必要な                                    | 『項目がありま                                                                                                    | ます。詳細は、し                                                 | リンクにてご確                                                                                                    | 認ください。 >詳細                                   | <u> </u>               |         |                                                 |                                                                                                    |                                                                                             |
| 新規の明約<br>する場合に<br>支払データ<br>発生記録に                                                                                | #を追加する場合<br>は、「該当の明細の<br>れの入力が完了し<br>はエラー明細があ                                                                                                    | 計は、[追加選択]ボタン<br>5[修正]ボタンを押して<br>しましたら、[承認者選<br>5る場合でも、エラーB                                                                                                    | ノまたは[追加]<br>て内容の変更ま<br>択へ]ボタンを<br>脉細を除いて申 | 入力]ボタンを<br>たは添付ファー<br>押して、承認<br>晴することが                                                                                                    | 押していただき、<br>イルの選択を行っ<br>依頼を行ってくだ<br>可能です。                | 明細を入力して<br>てください。<br>さい。                                                                                                    | ください。明細を修正                                   | 「する場合や                 | 作成した    | :支払デーク                                          | れこファイル                                                                                                    | を添付                                                                                         |
| 基本情                                                                                                    | 報                                                                                                    |                                                                                                    |                                           |                                                                                                    |                                                          |                                                                                                    |                                              |                        |         |                                                 |                                                                                                    |                                                                                             |
| まれ デーイ                                                                                                    | 1.2 H11-1                                                                                                    |                                                                                                    |                                           |                                                                                                    |                                                          |                                                                                                    |                                              |                        |         |                                                 |                                                                                                    |                                                                                             |
| the second second second second second second second second second second second second second second second se |                                                                                                    | 11214-11                                                                                                    |                                           |                                                                                                    |                                                          |                                                                                                    |                                              | 雷子記錄日                  |         | 承認符                                             | 病方に記録                                                                                                    |                                                                                             |
| 出金口座                                                                                                    | (226)                                                                                                    | 100204-01<br>[木/当座/0004390/                                                                                                    | でんさいテスト                                   | ŀ                                                                                                    |                                                          |                                                                                                    |                                              | 電子記錄日                  |         | 承認得                                             | 値ちに記録                                                                                                    |                                                                                             |
| <ul> <li>(1) (1) (1) (1) (1) (1) (1) (1) (1) (1)</li></ul>                                                      | (226)三<br>サンプ/<br>町区分 依頼人1                                                                                                    | レロンロ4-01<br>「木/当座/0004390/<br>「レロンロ4-01<br>自相                                                                                                    | でんさいテスト                                   | •                                                                                                    |                                                          |                                                                                                    |                                              | 電子記錄日                  |         | 承認符                                             | 這ちに記録                                                                                                    |                                                                                             |
| <ul> <li>出金口座</li> <li>メモ</li> <li>手数料負払</li> </ul>                                                             | ×2日<br>(226)三<br>サンプ/<br>旦区分 依頼人1                                                                                                    | ルロ204-01<br>「木/当座/0004390/<br>ルロ204-01<br>負担                                                                                                    | でんさいテスト                                   | •                                                                                                    |                                                          |                                                                                                    |                                              | 電子記録日                  |         | 承認領                                             | 這ちに記録                                                                                                    |                                                                                             |
| <ul> <li>出金口座     <li>メモ     <li>手数料負払</li> <li>支払デ</li> </li></li></ul>                                        | <ul> <li>(226)三<br/>サンプノ</li> <li>(226)三<br/>サンプノ</li> <li>(226)</li></ul> | 10204-01<br>法/当座/0004390/<br>い0204-01<br>負担<br>「<br><b>*:必須項目</b>                                                                                                    | でんさいテスト<br>叙込みま                           | 、<br>表示条件:                                                                                                    | 全ての明細を表                                                  | <u>示 ∨</u> 表示                                                                                                    |                                              | 電子記錄日                  |         | 承認行<br>前へ <mark>1件</mark>                       | 道ちに記録<br>中 1 - 1件表                                                                                        | 示 <mark>次へ</mark>                                                                           |
| 出金口座<br>メモ<br>手数料負担<br><b>支払</b> デ<br>No.                                                                       | <ul> <li>スコークジング/<br/>(228)三<br/>サンプ/<br/>国区分 依頼人1</li> <li>ーク明細一覧</li> <li>利用者番号</li> </ul>                                                                                                    | 10204-01<br>法/当座/004390/<br>山0204-01<br>自担<br>を<br>後権者名                                                                                                    | でんさいテスト<br>叙込みま                           | ▶<br>表示条件:<br>入金口座                                                                                                    | <u>全ての明編を表</u><br>金額<br>支打                               | 示 ✓ 表示<br>(円) *<br>仏期日 *                                                                                                    | 申请者Ref.No.                                   | 電子記録日<br>譲渡<br>制限      | 通信欄     | 承認約<br>前へ<br>エラー項                               | 道ちに記録<br>中 1 - 1件表<br>目 修正                                                                                | 示 <mark>次へ</mark>                                                                           |
| 2013<br>出金口座<br>メモ<br>手数料負払<br>No.<br>1                                                                         | (228)三           サンフ           センク           レク明細一覧           利用者番号           000000U15                                                                                                    | 10204-01<br>ホイン当座/00430/<br>レ0204-01<br>負担<br>「 ま:必須項目」<br>債権者名<br>デジオのゲリオン<br>電復リグレ3                                                                                                    | でんさいテスト                                   | 、<br>表示条件:<br>入金口座<br>四銀行<br>≝2萬部<br>≝0688167                                                                                                    | 全ての明編を表<br>金額<br>り<br>1<br>2020.03                       | 元 ✓ 表示<br>(円) *<br>/川日 *<br>/020,401<br>.06 Ⅲ                                                                                                    | 申请者Ref.No.                                   | 電子記録日<br>譲渡<br>制限      | 通信欄     | 承認行<br>前へ <mark>日件</mark><br>エラー項               | 道ちに記録<br>中 1 - 1件表<br>目 修正<br>修正                                                                          | ,<br>,<br>,<br>,<br>,<br>,<br>,<br>,<br>,<br>,<br>,<br>,<br>,<br>,<br>,<br>,<br>,<br>,<br>, |
| 2013<br>出金口座<br>メモ<br>手数料負打<br>支払デ<br>No.                                                                       | (228)三<br>サンプ)<br>国区分 依頼人灯<br>ー 夕明細一覧<br>利用者番号<br>000000U15                                                                                                    | 10204-01<br>ネン当座/0004390/<br>ゆ204-01<br>負担<br>で また名類項目<br>像権者名<br>デジタのゲリカン<br>電復リグレ3                                                                                                    | でんさいテスト<br>縦込み                            | 表示条件:<br>入金口座<br>四銀行<br>営業部<br>50688167                                                                                                    | 全ての <sup>0</sup> 用細を表<br>金数<br>1<br>2020.03              | 元 ✓ 表示<br>《円》 *<br><u>↓</u> 期日 *<br>,020,401                                                                                                    | 申[書書Ref.No.                                  | 電子記録日<br>譲渡<br>制限<br>□ | 通信      | 承認領<br>前へ」(牛<br>エラー項                            | 道ちに記録<br>中 1 - 1件表<br>目 修正<br>修正                                                                          | 示<br>次へ<br>回<br>回                                                                           |
| <ul> <li>スND - ・</li> <li>出金口座</li> <li>メモ</li> <li>手数料貨</li> <li>支払デ</li> <li>No.</li> <li>1</li> </ul>        |                                                                                                    | レレンショーロー<br>ボン当座/2004-01<br>魚担<br>た<br>まであわれ日<br>(情報者名<br>デジアのグレカ)<br>電信リグレ3                                                                                                    | でんさいテス!<br>較込み                            | 表示条件:<br>入金口座<br>四銀行<br>答葉部<br>20688167                                                                                                    | 全ての <sup>0</sup> 用編を表<br>金額<br>支<br>1<br>2020.03         | 示 く 表示<br>(円) *<br>4月日 *<br>,020,401<br>.06                                                                                                    | 申請者名ef.No.                                   | 電子記録日<br>譲渡<br>制度      | 通信      | 承認領<br>前へ <sup>1</sup> (件<br>エラー項               | 道ちに記録<br>中 1 - 1件書<br>目 修正<br>修正                                                                          |                                                                                             |
| Xiii J -<br>出金口座<br>メモ<br>手数料負担<br>支払デ<br>No.                                                                   |                                                                                                    | レスション 4 - 0 1<br>ホイン当座 / 0004390 /<br>レロ 2 0 4 - 0 1<br>魚担<br>な<br>まで必須項目<br>(債権者名<br>デジオリジ・パカ)<br>電(彼りグレ3<br>事前登録先の)債権者を打                                                                                                    | でんさいテスト                                   | 、<br>表示条件:<br>入金口座<br>四銀行<br>営業部<br>500688167<br><sup>10</sup> 0688167                                                                                                    | <u>全ての明細を表</u><br>全部<br>支<br>2020.03<br>追加入力」(           | ☆ マ 表示<br>(円) *<br>,020,401<br>.06<br>夏権者を個別人:                                                                                                    | 申請者Ref.No.<br>りで違訳して支払デー                     | 電子記録日                  | 通信欄     | 承認領<br>前へ14<br>エラー項<br>削除 選組                    | 直ちに記録<br>中1-1件書<br>目 修正<br>で耳目の判断                                                                         |                                                                                             |
| 出金口座<br>以金口座<br>メモ<br>手数料負担<br>文払デ<br>No.<br>1                                                                  |                                                                                                    | レレンショーの1<br>ホンションの04-01<br>魚担<br>た<br>までありの1<br>のの4390<br>レンション・<br>しつション・<br>しつション・<br>しつション・<br>「<br>しつション・<br>しつション・<br>しつシン・<br>しつション・<br>しつション・<br>しつション・<br>しつション・<br>しつション・<br>しつション・<br>しつション・<br>しつション・<br>しつション・<br>しつション・<br>しつション・<br>しつション・<br>しつション・<br>しつション・<br>しつション・<br>しつション・<br>しつション・<br>しつション・<br>しつション・<br>しつション・<br>しつション・<br>しつション・<br>しつション・<br>しつション・<br>しつション・<br>しつシン・<br>しつシン・<br>しつシン・<br>しつシン・<br>しつシン・<br>しつシン・<br>しつシン・<br>しつシン・<br>しつシン・<br>しつシン・<br>しつシン・<br>しつシン・<br>しつシン・<br>しつシン・<br>しつシン・<br>しつシン・<br>しつシン・<br>しーシン・<br>しつシン・<br>しつシン・<br>しーシン・<br>しーシン・<br>しつシン・<br>しーシン・<br>しーシン・<br>しーシン・<br>しーン・<br>しーン・<br>しーシン・<br>しーシン・<br>しーシン・<br>しー<br>しー<br>し<br>しー<br>し<br>しー<br>しー<br>しー<br>し | でんさいテス!<br>                               | 、<br>表示法件:<br>入金口座<br>四選行<br>二<br>空選行<br>5<br>-<br>-<br>-<br>-<br>の<br>を<br>:<br>-<br>-<br>の<br>を<br>:<br>-<br>-<br>-<br>の<br>を<br>:<br>-<br>-<br>-<br>-<br>-<br>-<br>-<br>-<br>-<br>-<br>-<br>-<br>- | 全ての明細を表<br>会議<br>支<br>2020.03<br>追加入力」(                  | <ul> <li>示</li> <li>(円) *</li> <li>(円) *</li> <li>(川日 *</li> <li>,020,401</li> <li>.06</li> <li>(回) (1,1)</li> <li>(1,1)</li> <li>(1,1)</li>     &lt;</ul> | 申請者Ref.No.<br>りで違訳して支払デー                     | 電子記録日                  | 通信      | 承認留<br>前へ<br>1 件<br>エラー項<br>削除 潮                | 直ちに記録 中1-1件書 目 修正 (検正 (項目の削除) (承認者)                                                                       | 示☆へ<br>■■<br>■<br>選択へ                                                                       |
| 出金口座<br>以金口座<br>メモ<br>手数料負打<br>文払デ<br>No.<br>1                                                                  | (228)三<br>サンジ<br>サンジ<br>BES分 依頼人1<br>一 夕明細一覧<br>利用者番号<br>000000U15                                                                                                    | <ul> <li>ホイン当座/0004390/<br/>レロクロクーロ1<br/>負担</li> <li>ま:必須項目</li> <li>(債権者名</li> <li>デ<sup>1</sup>フサイリウンボク)</li> <li>電(度リグレ3)</li> <li>(債権者を封</li> </ul>                                                                                                    | でんさいテスト<br>叙込み3<br>百十日<br>当座<br>皆定して支払デ   | 、<br>表示条件:<br>入金口座<br>四銀行<br>宮東部<br>2068167<br>タを追加<br>画面                                                                                                    | 全ての明編を表<br>会課<br>す<br>1<br>2020.03<br>適加入力 1<br>面入力 1    | 示 ♥ 表示<br>(冊) *<br>(四日) *<br>(201,401)<br>.06 回<br>東権者を値別入:<br>ま 0120-456-1                                                                                                    | 申請者Ref.No.<br>りで違訳して支払デー<br>19               | 電子記録日                  | 通信<br>葉 | 承認領<br>前へ1件<br>エラー項<br>削除 選ば<br><b>注保存</b>      | 直ちに記録<br>中 1 - 1 (件3<br>目 修正<br>で項目の削除<br>承認者                                                             |                                                                                             |
| 出金口座<br>以金口座<br>メモ<br>手数料負打<br><b>支払デ</b><br>No.<br>1                                                           | (228)<br>(228)<br>サンジ<br>リンジ<br>取り<br>和人<br>ののののいいち<br>ののののいいち<br>のののののいいち<br>のののののいいち<br>のののののいいち<br>ののののいいち<br>ののののいいち<br>ののののいち<br>のののののいち<br>のののののいち<br>のののののいち<br>のののののいち<br>のののののいち<br>のののののいち<br>のののののいち<br>のののののいち<br>のののののいち<br>のののののののののの                                                                                                    | ホイン当座/0004390/<br>レロクロイ - 0 1<br>負担<br>「 ま: 25%の01<br>(債権者名<br>デ <sup>い</sup> ライリケントリン<br>電(使レグレ3)                                                                                                    | でんさいテスト<br>叙込み3<br>百十日<br>当座<br>皆定して支払デ   | 、<br>表示条件:<br>入金口座<br>四銀行<br>宮葉部<br>2068167<br>タを追加<br>画面                                                                                                    | 全ての8月編を表<br>全部<br>支<br>1<br>2020.03<br>値加入力1<br>の操作のお問合も | 元 V 表示<br>(円) *<br>,020,401<br>.06<br>単<br>之: 0120-456-1                                                                                                    | 申請者Ref.No.<br>申請者Ref.No.<br>力で選択して支払デー<br>19 | 電子記録日                  | 通續      | 承認信<br>前へ <sup>1</sup> 件<br>エラー項<br>削除 選<br>持保存 | <ul> <li>油 ちに記録</li> <li>中 1 - 1 (件書</li> <li>6 修正</li> <li>6 修正</li> <li>7 項目の削減</li> <li>承認者</li> </ul> | 示<br>次へ<br>■<br>■<br>■<br>■<br>■                                                            |

操作マニュアル

#### 【B 追加入力の場合】 記入要領に従い「債権者情報」を入力します。

|                       |                                              |                                                                                                    |                                                                   | - 🗆 ×                                                |                           |
|-----------------------|----------------------------------------------|----------------------------------------------------------------------------------------------------|-------------------------------------------------------------------|------------------------------------------------------|---------------------------|
| $\leftarrow \bigcirc$ | 🙆 http:// <b>10.200.200.2</b> /DEN/G_212101_ | _13_01_TSUIKA_NYUURYOKU.do                                                                                                    | - 0 -                                                             | ¢چ २ ◄                                               |                           |
| rh                    | STATION                                      | <ul> <li>▶<u>114SalutStationへ</u></li> <li>▶<u>へルブ</u></li> <li>文字の大きさ</li> <li>①</li> <li>二</li> <li>二</li></ul> | ダミーさま                                                             | 債権者メニュー ログアウト                                        |                           |
| 支払企業                  | メニュー                                         | 状況一覧・お知らせ 申                                                                                                    | 請承認                                                               | 照会管理                                                 |                           |
| 基本情報入                 | 力 明細入力 承認者:                                  | 選択 確認 完了                                                                                                    |                                                                   |                                                      |                           |
| ■支払デ                  | ータの作成(発生)-画                                  | 面登録/追加入力                                                                                                    |                                                                   | <u>ページの印刷</u>                                        |                           |
|                       |                                              |                                                                                                    |                                                                   |                                                      |                           |
| 追加する取引                | 先情報と債権情報を入力し、 [追加] ボ                         | 「タンを押してください。                                                                                                    |                                                                   | ^                                                    |                           |
| 取引先情報                 | 波 <b>*:必須項目</b> ※:でんさいネ                      | ペット保有項目                                                                                                    | ■譲渡先を金融機                                                          | 関に限定 事前登録リストに追加                                      |                           |
|                       |                                              | コード 0173 名称検索                                                                                                    | ・"50音検索"から選択いたたくか<br>ださい。<br>・百十四銀行の場合、金融機関欄に<br>・多称とコードの両方、カスカた根 | コートルートの人はないで人口してく                                    |                           |
|                       | 金融機関 * 50音検索                                 | 名称 百十四銀行                                                                                                    | ・名称は漢字、半角分ナのいずれか<br>金融機関名称を漢字名称で入力す<br>てください。<br>・支店名称を漢字名称で入力する場 | <sup>での大力加</sup> ・「譲渡先をき                             | 金融機関に限定」をチェ<br>で          |
| 債権者情報                 | 支店 * 50音检索                                   | 店番 228 名称検索                                                                                                    |                                                                   |                                                      |                           |
|                       |                                              | 店名 三木                                                                                                    | する人力例)<br>高松(全角) 幼辺(半角力ナ)<br>軍交営業部(全角) 均均すまたは<br>〇〇営業部(全角) 〇〇(半角力 | <sup>(対如はす)</sup> ・「事前登録<br><sup>(対如はす)</sup> クしておくと | リストに追加」にチェッ<br>ケロから追加選択先に |
|                       | 科目/口座番号 *                                    | 当座 🗸 0004402 (半角7文字)                                                                                                    | 科目/口座番号を入力し、[反映]オ                                                 |                                                      |                           |
|                       | 利用者番号 ※                                      | 005010BY2                                                                                                    |                                                                   | 登録されます                                               | 0                         |
|                       | 法人名/個人事業者名力ナ ※                               |                                                                                                    | □座番号の反映ボタンを押すと自動                                                  | fで人力され                                               |                           |
| エラー情報                 | 広へ右/   四八争来有-石 ※                             | Chert) AP                                                                                                    | 金融機関、支店入力にて誤りがあっ                                                  | た場合に、エラー原因が表示されま                                     |                           |
|                       |                                              |                                                                                                    |                                                                   |                                                      |                           |
| 戻る                    |                                              |                                                                                                    |                                                                   | 追加                                                   |                           |
|                       |                                              | 画面操作のお問合せ:01                                                                                                    | 120-456-119                                                       |                                                      |                           |
|                       |                                              |                                                                                                    |                                                                   |                                                      |                           |
|                       |                                              |                                                                                                    |                                                                   | 🔍 100% 🔻 🔤                                           |                           |

# 記入要領に従い「金額」、「支払期日」を入力し、[追加]ボタンを押します。

|                                |                                                 |                                |                 |                      |                                                                        |                                                    |                                                           | - 0                                                    | ×           |
|--------------------------------|-------------------------------------------------|--------------------------------|-----------------|----------------------|------------------------------------------------------------------------|----------------------------------------------------|-----------------------------------------------------------|--------------------------------------------------------|-------------|
| ←)⊜Į                           | http://10.200.200.2/DEN/G_212101_13             | 01_TSUIKA_NYUURYOKU            | .do             |                      |                                                                        | ▼ 戊 検                                              | 索                                                         |                                                        | р-          |
| でんで                            | STATION                                         | <u>114SalutStationへ</u><br>ヘルプ | 文字の大きさ<br>標準 拡大 |                      | ダミーさま                                                                  |                                                    | 債権者メニ:                                                    | ログアワ                                                   | 7           |
| 支払企業                           | メニュー                                            | 状況一覧・お                         | 知らせ 申           | 申請                   | 承認                                                                     |                                                    | 照会                                                        | 管理                                                     |             |
| 基本情報入                          | 力 明細入力 承認者選                                     | 択 確認                           | 完了              |                      |                                                                        |                                                    |                                                           |                                                        |             |
| ■支払デ                           |                                                 | 奇録/追加入力                        |                 |                      |                                                                        |                                                    |                                                           | ページの                                                   | 印刷          |
| -><114>                        |                                                 |                                |                 |                      |                                                                        |                                                    |                                                           |                                                        |             |
|                                |                                                 | 店名    三木                       |                 | 文년<br>高<br>東         | ヘノリ例ノ<br>松(全角) 効烈(半<br>京宮葉部(全角) ど<br>〇宮葉部(全角) C                        | ド角カナ)<br>クロウまたしよトウ<br>シン〇 (半角カナ                    | ‡∃9I/ギ∃97° (¥<br>⊨)                                       | ≦角力ナ)                                                  | ^           |
|                                | 科目/口座番号 *                                       | 当座 🗸 0004402                   | (半角7文字)         | 反映 科目.               | /口座番号を入力し                                                              | .、[反映]ボタ                                           | マンを押してくた                                                  | さい。                                                    |             |
|                                | 利用者番号 ※                                         | 000010BY2                      |                 |                      |                                                                        |                                                    |                                                           |                                                        | -           |
|                                | 法人名/個人事業者名力ナ ※                                  | デジンサイテスト                       |                 | 口座                   | 番号の反映ボタンを                                                              | ど押すと自動で                                            | で入力されます。                                                  |                                                        |             |
|                                | 法人名/個人事業者名 ※                                    | でんさいテスト                        |                 | (全语句)                | 継期 古庄入力にて                                                              | て調けがあった                                            | - 提合! ㅋ ㅋ ㅋ                                               | ・原因が表示されま                                              | _           |
| エフー情報                          |                                                 |                                |                 | Ŧ.,                  | Market Schart of the c                                                 |                                                    |                                                           | Main solid tox                                         |             |
| 債権情報                           | *:必須項目                                          |                                |                 |                      |                                                                        |                                                    |                                                           |                                                        |             |
| 金額(円) 🔹                        | 1,00,402                                        |                                |                 |                      |                                                                        |                                                    |                                                           |                                                        |             |
| 支払期日 * (                       | (YYYYMMDD) 2000,03.06                           |                                |                 |                      |                                                                        |                                                    |                                                           |                                                        | -1          |
| 申請者Ref.No                      |                                                 |                                |                 | 債権                   | 緒・債務者間等で、<br>ギュい                                                       | 、債権内容を                                             | 特定するために(                                                  | 吏用する番号を入力                                              | U           |
| 通信欄/添付<br>(改行入力不<br>まで)<br>□債相 | ファイル<br>可。全角200文:<br>権者に公開 <mark>添付ファイル:</mark> |                                |                 | C<br>備忘で<br>びぶ<br>場合 | たこい。<br>録や相手先へのメ。<br>す。[参照]ボタンオ<br>約ファイルを相手<br>クスをチェックして<br>れよ、[債権者に公開 | ッセージの記)<br>を押してファイ<br>先に公開したし<br>てください。7<br>別を選択して | 入、150KBまでの<br>イルを選択して<br>い場合は、[債権<br>ただし、債権者/<br>も公開されませ/ | シファイルの添付が<br>ください。通信欄が<br>着に公開Jチェック<br>が他行のお客様であ<br>ん。 | 」<br>よ<br>る |
|                                | クリア<br>の対ファイル名は                                 | 全角18文字まで)                      |                 | ・・・」 なお<br>す。        | 5、ファイルを添付す                                                             | する場合には                                             | 取込処理に時間                                                   | を要することがあり                                              | ŧ<br>V      |
| 戻る                             |                                                 |                                |                 |                      |                                                                        |                                                    |                                                           | 追加                                                     |             |
|                                |                                                 | 画面非                            | ✿作のお問合せ:0       | 120-456-119          | 3                                                                      |                                                    |                                                           |                                                        |             |
|                                |                                                 |                                |                 |                      |                                                                        |                                                    |                                                           |                                                        |             |
|                                |                                                 |                                |                 |                      |                                                                        |                                                    |                                                           | 🔍 100%                                                 | •           |
|                                |                                                 |                                |                 |                      |                                                                        |                                                    |                                                           |                                                        |             |

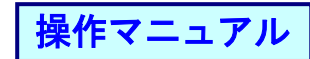

| 番<br>号 | 項目名                  | 必須 | 入力<br>タイプ | 文字数 | 説明                                                                |
|--------|----------------------|----|-----------|-----|-------------------------------------------------------------------|
| 1      | 譲 渡 先 を 金 融<br>機関に限定 |    | _         | —   | 譲渡先を金融機関のみに制限する場合はチェックを入<br>れてください。                               |
|        | 事前登録リス               |    |           | —   | 入力した取引先を取引先登録データに追加したい場合                                          |
|        | トに追加                 |    |           |     | にチェックボックスにチェックを入れてください。                                           |
|        |                      |    |           |     | 次回から[取引先事前登録選択画面]の取引先登録デー                                         |
|        |                      |    |           |     | ター覧に表示され選択することが可能になります。                                           |
| 2      | 金融機関(コー              | 0  | 半角        | 4   | 金融機関コードを入力してください。                                                 |
|        | ド)                   |    | 数字        |     | 金融機関コードを入力すると[名称検索]ボタンが押下                                         |
|        |                      |    |           |     | できます。                                                             |
|        |                      |    |           |     | 金融機関名から検索したい場合は[50 音検索]ボタンを                                       |
|        |                      |    |           |     | 押下し、[金融機関名検索画面]より選択してください。                                        |
|        | 金融機関(名称<br>検索)       | _  | -         | -   | 「金融機関名」が自動で入力されます。                                                |
|        | 金融機関(名               | 0  | 全半角       | 15  | 取引先の金融機関名を入力してください。                                               |
|        | 称)                   |    | 混在可       |     |                                                                   |
|        | 金融機関 (50 音           | _  |           | —   | [金融機関名検索画面]を表示します。                                                |
|        | 検索)                  |    |           |     |                                                                   |
|        | 支店(店番)               | 0  | 半角        | 3   | 取引先の支店の店番を入力してください。                                               |
|        |                      |    | 数字        |     | 店番を入力すると[名称検索]ボタンが押下できます。                                         |
|        |                      |    |           |     | 支店名から検索したい場合は[50 音検索]ボタンを押下                                       |
|        |                      |    |           |     | し、[支店名検索画面]より選択してください。                                            |
|        | 支店(名称検               | —  |           | —   | 「店名」が自動で入力されます。                                                   |
|        | 索)                   |    |           |     |                                                                   |
|        | 支店(店名)               | 0  | 全半角       | 15  | 取引先の支店名を入力してください。                                                 |
|        |                      |    | 混在可       |     |                                                                   |
|        | 支店(50 音検             | —  | —         | —   | [支店名検索画面]を表示します。                                                  |
|        | <b>索</b> )           |    |           |     |                                                                   |
|        | 科目                   | 0  | —         | —   | 取引先の口座の科目を選択してください。                                               |
|        |                      |    |           |     | 【選択肢】                                                             |
|        |                      |    |           |     | "普通"                                                              |
|        |                      |    |           |     | "当座"                                                              |
|        |                      |    |           |     | "別段"                                                              |
|        | 口座番号                 | 0  | 半角        | 7   | 取引先の口座番号を入力してください。                                                |
|        |                      |    | 数字        |     |                                                                   |
|        | 反映                   | _  | —         | —   | 債権者の「利用者番号」、「法人名/個人事業者名」、「法                                       |
|        |                      |    |           |     | 人名/個人事業者名カナ」を自動で取得・表示します。                                         |
|        |                      |    |           |     | エラーが表示された場合は人力内容に誤りがあります                                          |
|        |                      |    |           |     | ので、表示されたエラー原因の箇所を修止し、再度〈反                                         |
|        |                      |    |           |     | 映〉ボタンを押下してください。                                                   |
|        | 利用者番号                | -  | —         | _   | 人刀された決済口座を保有する利用者の番号を表示し  <br>  + +                               |
|        | +   ゟ / ゆ ! キ        |    |           |     | まり。<br>フェンセム 法法日前 ナ 旧ナナフ 刊 田 オ ヘ は 」 ク / 四 」 ナ                    |
|        | 法人名/個人事              | _  | —         | _   | 八 J されに次済山座を保有 9 る利用者の法人名/ 個人事 │<br>│ 業 表 の h → A 校 f t ≒ 二 ↓ + + |
|        | 来有名刀ナ                |    |           |     | 来有のカナ名称を表示します。<br>ユートトトンはなら広ちにするないの考えた。                           |
|        | 法人名/ 個人事             | -  | —         | _   | ヘ刀された状済山座を保有する村用者の法人名/個人事  <br>  ***                              |
|        | <u> </u> 耒 百 名       |    |           |     | 耒石の名孙を衣示します。                                                      |

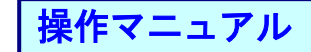

| 番<br>号 | 項目名         | 必須 | 入力<br>タイプ | 文字数 | 説明                                                                                                    |
|--------|-------------|----|-----------|-----|----------------------------------------------------------------------------------------------------|
|        | エラー情報       |    |           |     | エラーメッセージが表示された場合は入力内容に誤り<br>がありますので、表示されたエラー原因の箇所を修正<br>し、再度[反映]ボタンを押下してください。                                                                                                    |
| 3      | 金額          | 0  | 半角<br>数字  | 10  | 債権金額を入力してください。<br>入力可能範囲:1 円~9, 999, 999, 999 円                                                                                                    |
|        | 支払期日        | 0  | 半角<br>数字  | 8   | 支払期日を入力してください。<br>入力可能範囲:電子記録日から2営業日後の<br>翌日以降※1、10年以内                                                                                                    |
|        | 申請者 Ref.No. |    | 半角<br>英数字 | 40  | 債権者・債務者間でデータを特定するために使用する番号を入力してください。<br>使用可能文字は数字(0~9)、英大文字(A~Z)と半角                                                                                                    |
|        | 通信欄         |    | 全半角<br>混在 | 200 | 備忘録・相手先へのメッセージ等がある場合に入力して<br>ください。                                                                                                    |
|        | 添付ファイル      |    | _         |     | <ul> <li>・ファイルを添付する場合は[参照]ボタンを押下し<br/>対象ファイルを指定してください。</li> <li>・添付ファイルを取消すには[クリア]ボタンを押下して<br/>ください。</li> <li>・ファイル名は全角(半角含む)13文字以内のものを指定<br/>してください。</li> <li>・ファイルサイズは150KB以内のものを添付してください。</li> <li>・ブァイルサイズは150KB以内のものを添付してください。</li> <li>・添付できるファイルの拡張子は以下をサポートしてい<br/>ます。</li> <li>xlsx、xlsm、xlsb、xls、pdf、xps、xml、xlt、txt、csv、<br/>docx、docm、dotx、dotm、doc、rtf</li> <li>・添付ファイルはウィルスチェックを行います。一部の<br/>パスワードを設定したファイルはウィルスに感染して<br/>いなくてもエラーとなる場合がございます。その場合<br/>は、パスワードを設定せずに添付してください。</li> <li>・事後チェックでウィルスが検知された場合、添付ファ<br/>イルは削除されます。</li> </ul> |
|        | 債権者に公開      |    | _         | _   | 通信欄・添付ファイルを債権者に公開する場合にチェッ<br>クボックスにチェックを入れてください。<br>債権者が他行の場合はチェックを入れても公開されま<br>せん。                                                                                                    |
| 4      | 追加          | _  | _         | _   | 入力した取引先情報を明細一覧に追加します。<br>[明細入力画面]へ遷移します。<br>添付ファイルがウィルス検知された場合、ファイル添付<br>できません。                                                                                                    |
| (5)    | 戻る          | —  | —         | —   | 入力内容を破棄して[明細入力画面]へ戻ります。                                                                                                    |

※1:支払期日は銀行の非営業日も指定が可能です。ただし、その場合でも決済は翌営業日に行われます。

操作マニュアル

# 登録内容を確認の上、[承認者選択へ]ボタンを押します。

([一時保存]ボタンで、承認依頼をする前の一時保存もできます。)

| _              |                          |                                         |          |                                  |                                                                                                  |                             |                                 |         |            |           |      |     |       | - 1    |                    | ×      |
|----------------|--------------------------|-----------------------------------------|----------|----------------------------------|--------------------------------------------------------------------------------------------------|-----------------------------|---------------------------------|---------|------------|-----------|------|-----|-------|--------|--------------------|--------|
| <del>(</del> – | 🔊 🙆 http://              | /10.200.200.2/0                         | EN/G_212 | 2101_13_02_TSL                   | IIKA.do                                                                                          |                             |                                 |         |            | - Ç       | 検索.  |     |       |        | ۶                  | ⊃ -    |
| ल              | んさい                      | STATION                                 |          | 0 <u>1148a1</u><br>の <u>へルプ</u>  | utStationへ                                                                                       | <br>文字<br>標準                | の大きさ<br>「拡大」                    |         | ダミーさま      |           | 偮    | 責権者 | 香メニュー | - 02   | アウ                 | 4      |
| 支払企            | 業メニュー                    |                                         |          |                                  | 状況一覧                                                                                             | 記お知らせ                       | 申請                              |         | 承認         |           | ,    | 会到  |       | 管理     | E                  |        |
| 基本情            | 報入力                      | 明細入力                                    | 承認       | 思者選択                             | 確認                                                                                               |                             | 完了                              |         |            |           |      |     |       |        |                    |        |
| 支払             | データの                     | )作成(登                                   | 生) -     | 雨面登録                             | /明細入                                                                                             | カ                           |                                 |         |            |           |      |     |       | ~-     | -*70EF             | 1届1    |
|                | , ,,,                    |                                         |          | <u>шп 7.34</u>                   | / - <u>/</u> ]//ш//                                                                              |                             |                                 |         |            |           |      |     |       |        | 2 02 -1            | 1000   |
|                |                          |                                         |          |                                  |                                                                                                  |                             |                                 |         |            |           |      |     |       |        |                    |        |
| 新規の明緒          | 細を追加する:                  | 場合は、「追加」                                | 選択]ボタ    | ンまたは[追加                          | (入力)ボタン?                                                                                         | を押していた。                     | だき、明細を入                         | カレてく    | ださい。明細を修   | 正する場合     | 合や作り | 成した | 支払データ | にファイル  | を添付                | 1.     |
| 支払デー           | また。<br>多の入力が完<br>オエラー 間細 | 個のUNBIELホラ<br>了しましたら、<br>ドホス根本でき        | 「承認者」    | 「CINGUZES<br>蟹択へ」ボタンで<br>胆細を除いて「 | を押して、承                                                                                           | 26種を行っ、<br>認依頼を行っ、<br>が可能です | てください。                          | 6 'o    |            |           |      |     |       |        |                    | $\cap$ |
| E II. BE DAI   | みエ ノーの麻風                 | J10J2J初日(て                              | ), I)-   |                                  | Patt 9 '0 /                                                                                      | Oron HE C 9 9               |                                 |         |            |           |      |     |       |        |                    |        |
| 基本情            | 報                        |                                         |          |                                  |                                                                                                  |                             |                                 |         |            |           |      |     |       |        |                    |        |
| 虹デー            | タ名 サン                    | ブル0204・                                 | -01      |                                  |                                                                                                  |                             |                                 |         |            | 電子記錄      | kE   |     | 承認後祖  | 直ちに記録  |                    | 1      |
| 金口座            | (226                     | )三木/当座/                                 | 0004390/ | /でんさいテス                          | ŀ                                                                                                |                             |                                 |         |            |           |      |     |       |        |                    |        |
| × 七<br>手数料論:   | サン<br>相区分 依頼             | フル0204・<br> 人負担                         | -01      |                                  |                                                                                                  |                             |                                 |         |            |           |      |     |       |        |                    | -      |
| 1 2011/0       |                          |                                         |          |                                  |                                                                                                  |                             |                                 | _       |            |           |      |     | _     |        | _                  |        |
| 支払デ            | ータ明細-                    | "筧 👫                                    | 必須項目     | 紋込み                              | 表示条件:                                                                                            | 全ての明論                       | ■を表示 ∨                          | 表示      |            |           |      |     | 前へ2件日 | p1-2件湯 | in <mark>次へ</mark> |        |
| No.            | 利用者番                     | 导                                       | 債権者名     | 5                                | 入金口》                                                                                             | Ψ.                          | 金額(円) *<br>支払期日 *<br>(YYYYMMDD) |         | 申請者Ref.No. | 8         | 渡辺   | 顧信欄 | エラー項目 | 修正     | 削除                 |        |
|                |                          | <del>ም</del> ስመረ በታይ                    | th.      | 百一                               | 十四銀行                                                                                             | Г                           | 1,020,40                        | 1       |            | -         |      |     |       |        |                    |        |
| 1              | 00000UJ15                | (1) (1) (1) (1) (1) (1) (1) (1) (1) (1) | ,3       | 刺                                | 古営業部<br>率 0688167                                                                                | 20                          | 120.03.06                       |         |            |           |      | 無   |       | 修正     |                    |        |
|                |                          | - 25.# /- 71                            |          | 石-                               | 十四銀行                                                                                             |                             | 1 020 40                        | 2       |            | _         |      |     |       |        |                    |        |
| 2              | 000010BY2                | デ ノリイアスト<br>でんさいう                       | テスト      |                                  | 市<br>市<br>市<br>市<br>市<br>市<br>市<br>市<br>市<br>日<br>日<br>日<br>日<br>日<br>日<br>日<br>日<br>日<br>日<br>日 | 20                          | 120 02 08                       | -       |            |           |      | 無   |       | 修正     |                    | $\sim$ |
|                | Salaria Million          |                                         |          |                                  | ± 0004402                                                                                        | Janua 7                     | 520.03.06 mm                    |         |            | h ak Maka |      |     |       |        |                    |        |
|                | 超加速获                     | 事前堂称元0.                                 | )資榷者を    | :指定して支払:                         | アータを追加                                                                                           | p870/                       | √刀 債権者を1                        | 助小人力    | で増択して支払テト  | -タを追加     | ]    |     | 削尿 選択 | 項目の削除  |                    |        |
| 戻              | る                        |                                         |          |                                  |                                                                                                  |                             |                                 |         |            |           |      | 一時  | 保存    | 承認者    | 選択^                |        |
|                |                          |                                         |          |                                  | Ē                                                                                                | 画面操作のお                      | 問合せ:0120-                       | -456-11 | 9          |           |      |     |       |        |                    |        |
|                |                          |                                         |          |                                  |                                                                                                  |                             |                                 |         |            |           |      |     |       |        |                    |        |
|                |                          |                                         |          |                                  |                                                                                                  |                             |                                 |         |            |           |      |     |       |        | 00%                | -      |

# ④承認者を選択

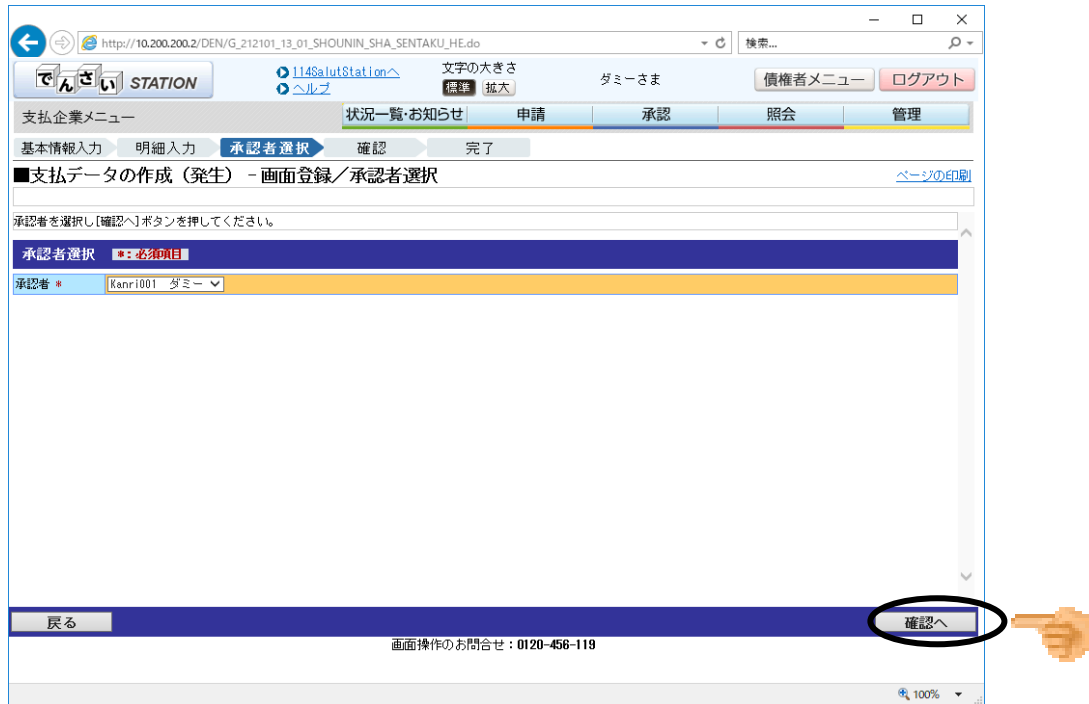

事前に登録された承認者を選択し、[確認へ]ボタンを押します。

操作マニュアル

#### ⑤入力内容の確認 入力内容を確認の上、問題がなければ、[承認依頼]ボタンを押します。

|                                                                                           |                                                                                                 |                                              |                                                      |                                          |                                |                                                           | - 0                                            | ×   |
|-------------------------------------------------------------------------------------------|-------------------------------------------------------------------------------------------------|----------------------------------------------|------------------------------------------------------|------------------------------------------|--------------------------------|-----------------------------------------------------------|------------------------------------------------|-----|
|                                                                                           | _212101_21_01_KAKUN                                                                             | IIN_HE.do                                    |                                                      |                                          | - Ç                            | 検索                                                        | ز                                              | - C |
| でんさい STATION                                                                              | ● <u>1148alut8</u><br>● <u>ヘルプ</u>                                                              | <u>tationへ</u> 文字の<br>標準                     | )大きさ<br>  <u>拡大</u>                                  | ダミーさま                                    |                                | 債権者メニ                                                     | ュー ログアウ                                        | 4   |
| 支払企業メニュー                                                                                  | 1                                                                                               | 状況一覧・お知らせ                                    | 申請                                                   | 承認                                       |                                | 照会                                                        | 管理                                             |     |
| 基本情報入力 明細入力 就                                                                             | 承認者選択                                                                                           | 確認 完                                         | 57                                                   |                                          |                                |                                                           |                                                |     |
| ■支払データの作成(発生)                                                                             | - 画面登録/                                                                                         | 確認                                           |                                                      |                                          |                                |                                                           | <u>ページの6</u>                                   | 同制  |
|                                                                                           |                                                                                                 |                                              |                                                      |                                          |                                |                                                           |                                                |     |
| 以下の内容で承認依頼します。問題なけれ!                                                                      | <b>ば、[承認依頼] ボタン</b>                                                                             | を押してください。                                    |                                                      |                                          |                                |                                                           |                                                |     |
| 承認者選択                                                                                     |                                                                                                 |                                              |                                                      |                                          |                                |                                                           |                                                |     |
| 承認者 ダミー                                                                                   |                                                                                                 |                                              |                                                      |                                          |                                |                                                           |                                                | 1   |
| 基本情報                                                                                      |                                                                                                 |                                              |                                                      |                                          |                                |                                                           |                                                |     |
| 支払データ名 サンブル0204-01<br>出金口座 (226)三木/当座/00043                                               | 90/でんさいテスト                                                                                      |                                              |                                                      |                                          | 電子記                            | 禄日    承                                                   | 忍後直ちに記録                                        |     |
| XC 97770204 01                                                                            |                                                                                                 |                                              |                                                      |                                          |                                |                                                           |                                                |     |
| 手数料負担区分 依頼人負担                                                                             |                                                                                                 |                                              |                                                      |                                          |                                |                                                           |                                                | 1   |
| 手数料負担区分 依頼人負担<br>引落しされる消費税額は1ヶ月間の合計金額                                                     | 創こ消費税率を乗じて計                                                                                     | +算しておりますので、こ                                 | ここに表示されている                                           | 手数料の金額と                                  | は異なる場合                         | かあります。                                                    |                                                | ]   |
| 手数料負担区分(依種人負担<br>別落しされる消費税額は1ヶ月間の合計金額<br>支払データ明細一覧                                        | ■こ消費税率を乗じて言                                                                                     | †算しておりますので、こ                                 | ここに表示されている                                           | 手数料の金額と                                  | ま異なる場合                         | かあります。<br>前へ <mark>1 件</mark> 4                           | ▶1 - 1 件表示 次へ                                  |     |
| 手数料負担区分 依頼人負担<br>引落しされる消費税額はヵ月間の合計金額<br>支払データ明細一覧<br>No. 支払期日 (件数                         | 副に消費税率を乗じて計<br>正常<br>債権金額(手数料別小<br>(円)                                                          | †算しておりますので、こ<br>● 受取人負担手数料<br>(円)            | ここに表示されている<br>エラー<br>件数 <sup>債権金額</sup>              | 手数料の金額と <br> (手数料別)<br>(円)               | は異なる場合<br>件数 借                 | 計あります。<br>前へ 1 件中<br>合計<br>権金額 (手数非限小                     | □   -   件表示 <mark>次へ</mark><br>受取人負担手数料<br>(円) |     |
| 手数料負担区分 依視人負担<br>引落しされる消費税額は1ヶ月間の合計金額<br>支払デーク明細一覧<br>No. 支払期日 件数<br>1 2020.03.06 2       | <ul> <li>副ご消費税率を乗じて計</li> <li>正常</li> <li>債権金額(手数料3月)</li> <li>(円)</li> <li>2,040,80</li> </ul> | +算しておりますので、こ<br>受取人負担手動料<br>(円)<br>3 0       | ここに表示されている<br>エラー<br>件数 <sup>(債権金額)</sup><br>0       | 手鼓料の金額と <br> (手数料別)<br>(円)<br>0          | は異なる場合<br>件数 <sup>借</sup><br>2 | さがあります。<br>前へ 1 件<br>合計<br>(年数料別)<br>(円)<br>2,040,803     | 91 - 1件表示 (於へ<br>受取人負担手数料<br>(円) 0             |     |
| 手数料負担区分 依視人負担<br>引落しされる消費税額は1ヶ月間の合計金額<br>支払デーク明細一覧<br>No. 支払期日 件数<br>1 2020.03.06 2       | ■ご満費税率を乗じてき<br>正常<br>債権金額(子数1初小)<br>(円)<br>2,040,80                                             | +違しておりますので、こ<br>・ 受取人 <u>負担</u> 手数料<br>3  0  | ここに表示されている<br>エラー<br>件政 (債権金額<br>0                   | 手鼓料の金額と<br>(手数料別)<br>(円)<br>0            | よ異なる場合<br>件数 <sup>借</sup><br>2 | おがあります。<br>前へ 1 件寸<br>合計<br>権金額(手数料別)<br>(円)<br>2,040,803 | ■ 1 - 1 件表示 次へ<br>受取人負担手数科<br>(円) 0            |     |
| 手数料算担区分 依視人負担<br>引落しされる消費税額は1ヶ月間の合計会額<br>支払データ明細一覧<br>No. 支払期日 件数<br>1 2020.03.06 2       | <ul> <li>加ご消費税率を乗じてま</li> <li>正常</li> <li>債権金額(手駄対応り)<br/>(円)</li> <li>2,040,80</li> </ul>      | +宜しておりますので、こ                                 | ここに表示されている<br>エラー<br>件数<br>0                         | 手数料の金額と<br>( <u>(</u> 手数料別)<br>(円)<br>0  | は異なる場合<br>件数 借<br>2            | があります。<br>前へ 1 住日<br>合計<br>構金額 (円)<br>2,040,803           | ▶ 1 · 1 件表示 次へ<br>愛取人自担手敬料<br>(円) 0            |     |
| 手数用負担区分 依視人負担<br>引落しされる消費税額は1ヶ月間の合計金額<br>支払データ明細一覧<br>No. 支払期日 件数<br>1 2020.03.06 2<br>戻る | 急に消費税率を乗じてま<br>正常<br>(債権金額(再数規約)<br>(円)<br>2,040,80                                             | +宜しておりますので、こ<br>受取人負担手数料<br>3) 0)<br>画面操作のお問 | ここに表示されている<br>エラー<br>件数<br>0<br>1<br>合ヤ:0120-466-1   | 手数料の金額と<br>((手数料別)<br>(円)<br>0<br>3<br>9 | は異なる場合<br>件数 <sup>借</sup><br>2 | おあります。<br>前へ 1 年年<br>合計<br>名計<br>(平)<br>2,040,803         | 中   - 1 件表示 於へ<br>受取人負担手欺辩<br>(円)<br>の<br>承認依兼 |     |
| 手数損負担区分 依視(負担<br>引落しされる消費税額は1ヶ月間の合計金額<br>支払データ明細一覧<br>No. 支払期日 件数<br>1 2020.03.06 2<br>戻る | ●に消費税率を乗じてま<br>正常<br>(債権金額(手数項掲切)<br>(円)<br>(円)                                                 | +算しておりますので、こ<br>受取人負担手数料<br>3 0<br>画面操作のお問   | ここに表示されている<br>エラー<br>件数 (構確金録<br>0)<br>合せ:0120-456-1 | 手数料の金額とI<br>(手数料形)<br>(PI)<br>0<br>19    | は異なる場合<br>件数<br>2              | はかあります。<br>前へ 1 住宅<br>合計<br>作単数規約<br>(円)<br>2,040,803     | ■   -   件表示 於へ<br>受取人負担手數料<br>(円)<br>0<br>承認依著 |     |

#### ー □ × 文字の大きさ 債権者メニュー ログアウト ダミーさま 状況一覧・お知らせ 申請 承認 照会 支払企業メニュー 管理 完了 基本情報入力 明細入力 承認者選択 確認 ■支払データの作成(発生) - 画面登録/完了 <u>ページの印刷</u> 支払データの申請が完了しました。 申請内容を増取する場合は、「申請研会」よりご酬会ください。 下記の申請容付書付罪終発度するために必要となります。 取引を終了する場合は【状況一覧・お知らせへ】を、働けて支払データを作成する場合は【晩けて作成】ボタンを押してください。 申請受付番号 20200204000183 引き続き承認者による申請 データの承認操作を行って ください。→P **エラー! ブッ** クマークが定義されていま ₩**८**, 状況一覧・お知らせへ 続けて作成 画面操作のお問合せ:0120-456-119 🔍 100% 🛛 👻

操作マニュアル

#### 2)ファイルをアップロードする<支払データの作成(発生)> ①発生記録方法を選択 中誌からプリダウント まれデータの作成(発生)の「ファイリアップロ

申請からプルダウンし、支払データの作成(発生)の[ファイルアップロード登録]を選択します。

|                                                           |                                |                                         | - U ×                        |
|-----------------------------------------------------------|--------------------------------|-----------------------------------------|------------------------------|
| C () (A http://10.200.200.2/DEN/G_215501_99_01_GC         | RIYOU_KAISHI_SHIHARAIKIGYOU.do | ▼ C 検索                                  | - م                          |
|                                                           | lutStationへ 文字の大きさ<br>型 標準 拡大  | ダミーさま 🔤                                 | 債権者メニュー<br>ログアウト             |
| 支払企業メニュー                                                  | 状況一覧・お知らせ申請                    | 承認                                      | 照会管理                         |
| ■状況一覧・お知らせ                                                | 支払データの作成(発生)                   | 前回口グ                                    | イン日時: 2020/02/04 14:26 (JST) |
|                                                           | 画面登録                           |                                         |                              |
| 承認・承諾状況                                                   |                                |                                         |                              |
| 承認者は内容をご確認の上、ご回答をお願いいたします。                                | ファイルアップロード登録                   |                                         |                              |
| 承認依頼 (申請者から支払データの承認依頼が届いてい)                               | <sup>ます。)</sup> 過去データ複製        | 皆による承認。 。」です。)                          | <u>全部見る</u>                  |
| NEW 2020/02/04 15:19 <u>発生記録</u>                          | 2                              |                                         | 2件                           |
| 2020/01/07 16:03 <u>発生記録</u>                              | 一時保存・差戻し                       | 6:03 <u>発生記録</u>                        | 1件                           |
| 2020/01/07 18:00 <u>発生記録</u>                              | 取消データの作成                       | 6:00 <u>発生記録</u>                        | 1件                           |
| 承諾依頼                                                      | 取消データの作成                       | 9:23 <u>発生記録</u>                        | 1件                           |
|                                                           |                                | 6:43 <u>発生予約取消(支払企業か</u> )              | <u>らの取満)</u> 1件              |
| 承諾依頼はありません。                                               |                                | 5:49 <u>発生記録</u>                        | 1件                           |
|                                                           | 変更ナーダの作成                       | 0:23 <u>発生記録</u>                        | 1件                           |
|                                                           |                                |                                         |                              |
| お知らせ内容                                                    |                                | 通知内容 (各種申請の結果が通知)                       | されます。) <del>全部見る</del>       |
| 2020/01/30 114でんさいステールン利用者情報の変更<br>15:05 者情報服会」よりご確認くたさい。 | 『登録が完了しました。 くわしい 内容は「利用        | 2019/06/18<br>14:43<br>第 <u>年記録の</u> 西記 |                              |
|                                                           | 画面操作のお問合せ:0120-456-1           | 19                                      |                              |
|                                                           |                                |                                         |                              |
|                                                           |                                |                                         | 🔍 100% 🔻                     |

#### ②ファイルアップロード

手数料負担区分、発生記録するファイルおよびファイル形式を選択し、[アップロード]ボタンを押し ます。

|                                           |                                    |             | - D >          | <           |
|-------------------------------------------|------------------------------------|-------------|----------------|-------------|
|                                           |                                    | ▼ 戊 検索      | Q              | *           |
|                                           | u <u>tStationへ</u> 文字の大きさ<br>標準 拡大 | ダミーさま 債権    | 者メニュー ログアウト    |             |
| 支払企業メニュー                                  | 状況一覧・お知らせ 申請                       | 承認 照会       | 管理             |             |
| アップロード 内容確認 承認者選択                         | 確認 完了                              |             |                | _           |
| ■支払データの作成(発生) - ファイル                      | アップロード登録/アップロード                    |             | <u>ページのEDR</u> |             |
| アップロードするファイルを指定し、[アップロード]ボタン              | を押してください。                          |             |                |             |
| 基本情報 *: 必須項目                              |                                    |             |                | ^           |
| 支払データ名 サンプサ 3204-03                       |                                    | (全角50文字     | オプション          | トレイリトの機能が   |
| ンチ<br>ノブル0204-03                          |                                    |             |                |             |
|                                           |                                    |             | のりより。          |             |
| 手数料負担区分 * ●依頼人負担○受取人負担                    |                                    |             | ✓ 支払           | データ名の付与     |
| ファイル情報 *:必須項目                             |                                    |             | │ ✓ ファイ        | イルへの補足説明の付与 |
| ファイル * Do WUsers¥Keiko Komatsuzaki¥Deskto | p¥H_でんさいステー 参照 クリア                 |             |                |             |
| ファイル形式 * ○全銀 (AML) ●<br>支払内容修正不可          | CSV OJEMCO                         |             |                |             |
|                                           |                                    |             |                |             |
|                                           |                                    |             |                | ~           |
|                                           |                                    |             | アップロード         |             |
|                                           | 画面操作のお問合せ:0120-456-119             | 1           |                |             |
|                                           |                                    |             | 🔍 100% 🔻       |             |
|                                           |                                    |             |                |             |
| 全銀ファイルフォー                                 | マット・レイアウトキリナク                      | ふしさいホー / ペ・ | _:いっちります       |             |
|                                           | * ハーレイノ ハイ教は (                     |             | ノーのうより         | 0           |
|                                           |                                    |             |                |             |

操作マニュアル

#### ③入力内容の確認

入力内容を確認の上、問題がなければ、[承認者選択へ]ボタンを押します。 文字の大きさ でんさい STATION ダミーさま 債権者メニュー ログアウト 標準 拡大 支払企業メニュー 承認 状況一覧・お知らせ 申請 照会 管理 アップロード 内容確認 承認者選択 確認 完了 ページの印刷 申請内容を確認し、問題なければ「承認者違択へ」ボタンを押してください。詳細を表示したい申請を一覧より違択し、「違択「ボタンを押してください。発生記録はエラー明細がある 場合でも、エラー明細を除いて申請することが可能です。 基本情報 
 支払データ名
 サンブル0204-03

 出金口座
 (228)三木/当座/2004390/でんさいテスト

 メモ
 サンブル0204-03

 手数料負担区分
 依頼人負担
 電子記録日 2020.02.05 ファイル情報 ファイル 20200204-163513\_CSY.csv 支払内容修正可否 可 ファイル形式 CSV アップロード結果一覧 - <mark>前へ</mark> 1 件中 1 - 1 件表示 次へ 
 正常
 エラー
 合計

 No.
 支払期日
 (手数科別)
 受取人負担手数料
 件数
 (香盤 金額 (手数料別)
 貸取人負担手数料
 詳細

 (円)
 (円)
 (円)
 (円)
 (円)
 (円)
 (円)
 1 2020.03.06 1 1,020,402 0 0 0 1 1,020,402 0 選択 戻る 承認者選択へ 画面操作のお問合せ:0120-456-119 🔍 100% 🛛 🔻

#### ④承認者を選択

\_ \_ C () () thtp://10.200.200.2/DEN/G\_212102\_22\_01\_SHOUNIN\_SHA\_SENTAKU\_HE.do X ▼ 戊 検索... <u>ہ</u> م でんざい STATION う<u>114SalutStation</u> 文字の大きさ シールプ 誕生 ダミーさま 債権者メニュー ログアウト 支払企業メニュー 承認照会 状況一覧・お知らせ 申請 管理 アップロード 内容確認 承認者選択 確認 完了 ■支払データの作成(発生) - ファイルアップロード登録/承認者選択 承認者を選択し[確認へ]ボタンを押してください。 承認者選択 \*:必須項目 承認者 \* Kanri001 ダミー 🗸 戻る 確認へ 画面操作のお問合せ:0120-456-119 🔍 100% 🛛 👻

事前に登録された承認者を選択し、[確認へ]ボタンを押します。

操作マニュアル

# ⑤入力内容の確認

入力内容を確認の上、問題がなければ[承認依頼]ボタンを押します。

|                                      |                                           |                   |                   |        |                     | - 0           | $\times$ |
|--------------------------------------|-------------------------------------------|-------------------|-------------------|--------|---------------------|---------------|----------|
|                                      | /G_212102_21_01_KAKUNIN_HE.do             |                   |                   | - Ç    | 検索                  |               | ρ        |
| Che STATION                          | ● <u>1148alut8tationへ</u><br>● <u>ヘルプ</u> | 文字の大きさ<br>標準 拡大   | ダミーさま             |        | 債権者メニュ              | 1- ログアウ       | ット       |
| 支払企業メニュー                             | 状況一覧・お知                                   | いらせ 申             | 請承認               | 8      | 照会                  | 管理            |          |
| アップロード 内容確認                          | 承認者選択 確認                                  | 完了                |                   |        |                     |               |          |
| ■支払データの作成(発生                         | ) - ファイルアップロード                            | *登録/確認            |                   |        |                     | <u>ページの</u>   | 印刷       |
|                                      |                                           |                   |                   |        |                     |               |          |
|                                      |                                           |                   |                   |        |                     |               |          |
| 承認者選択                                |                                           |                   |                   |        |                     |               | ^        |
| 承認者 ダミー                              |                                           |                   |                   |        |                     |               |          |
| 基本情報                                 |                                           |                   |                   |        |                     |               |          |
| 支払データ名 サンプル0204-0                    | 3                                         |                   |                   | 電子記錄   | kE 2020             | .02.05        | 3        |
| 田金口座 (226)三木/当座/000<br>メモ サンプル0204-0 | 4390/でんさいナスト<br>3                         |                   |                   |        |                     |               | -        |
| 手数料負担区分(依頼人負担                        |                                           |                   |                   |        |                     |               |          |
| ファイル情報                               |                                           |                   |                   |        |                     |               |          |
| ファイル 20200204-163513_CSV             | .csv                                      |                   | 支払内容修正            | E可否 可  | ファイル形式              | CSV           |          |
| 別落しされる消費税額は1ヶ月間の合計金                  | ≿額に消費税率を乗じて計算しております                       | けので、ここに表示         | されている手数料の金額と      | は異なる場合 | があります。              |               |          |
| アップロード結果一覧                           |                                           |                   |                   |        | <mark>前へ</mark> 1件中 | 1 - 1件表示 🔆    | ~        |
|                                      | 正常                                        |                   | エラー               |        | 合計                  |               |          |
| No. 文仏期日 件数                          | 価格金額(手数料別) 受取人員担当<br>(円) (円)              | <sup>手鼓料</sup> 件数 | 債権金額(手数料別)<br>(円) | 件数 (债) | 権金額(手数料別)<br>(円)    | 受取人負担手数料 (円)  |          |
| 1 2020.03.06                         | 1 1,020,402                               | 0 0               | 0                 | 1      | 1,020,402           |               | 0        |
| 戻る                                   |                                           |                   |                   |        |                     | 承認依認          | 頼        |
|                                      | 画面操                                       | 作のお問合せ:01         | 20-456-119        |        |                     |               |          |
|                                      |                                           |                   |                   |        |                     |               |          |
|                                      |                                           |                   |                   |        |                     | <b>a</b> 100% | · ·      |

### ⑥完了画面が表示されます。

|                                                                                                    |                                         |               |         | – 🗆 🗙         |        |
|----------------------------------------------------------------------------------------------------|-----------------------------------------|---------------|---------|---------------|--------|
|                                                                                                    | 1_SHOUNIN_IRAI.do                       |               | ▼ 戊 検索  | - م           |        |
|                                                                                                    | 48alutStationへ   文字の大きさ<br><u>ルプ</u> 歴史 | ダミーさま         | 債権者メニュー | - ログアウト       |        |
| 支払企業メニュー                                                                                                | 状況一覧・お知らせ                               | 申請 承認         | 照会      | 管理            |        |
| アップロード 内容確認 承認者選択                                                                                       | マ 確認 完了                                 |               |         |               |        |
| ■支払データの作成(発生) - ファ                                                                                      | イルアップロード登録/完了                           | •             |         | <u>ページの印刷</u> |        |
|                                                                                                    |                                         |               |         |               |        |
| 支払テータの申請か完了しました。<br>申請内容を確認する場合は、「申請限会」よりご照会<br>下記の申請受付番号は申請を特定するために必要となし<br>取引を終了する場合はは状況一覧・お知らせへ」を、続け | ださい。<br>ます。<br>て支払データを作成する場合は[続けて作6     | 划ボタンを押してください。 |         | ^             |        |
| 申請受付番号                                                                                                  |                                         |               |         |               |        |
| 20200204000184                                                                                          |                                         |               | 리き      | 続き承認者         | による由請  |
|                                                                                                    |                                         |               |         | んて不能は         |        |
|                                                                                                    |                                         |               | テー      | ダの承認操         | 非を行つし  |
|                                                                                                    |                                         |               | くだ      | さい。→P         | エラー!ブッ |
|                                                                                                    |                                         |               | クマ      | ークが定義         | 義されていま |
|                                                                                                    |                                         |               | + 4.    |               |        |
|                                                                                                    |                                         |               |         |               |        |
|                                                                                                    |                                         |               |         |               |        |
|                                                                                                    |                                         |               |         |               |        |
|                                                                                                    |                                         |               |         |               |        |
|                                                                                                    |                                         |               |         | Ť             |        |
|                                                                                                    |                                         | 状況一覧          | ・お知らせへ  | 続けて作成         |        |
|                                                                                                    | 画面操作のお問合せ:0                             | 1120-456-119  |         |               |        |
|                                                                                                    |                                         |               |         |               |        |
|                                                                                                    |                                         |               |         | 🔍 100% 🔻 🔡    |        |

操作マニュアル

3)過去データを利用して作成する<支払データの作成(発生)>
 ①発生記録方法を選択
 ロボカンマーナルデータの作成(発生)の[3]まデータを利用して作成する

申請からプルダウンし、支払データの作成(発生)の[過去データ複製]を選択します。

| <ul> <li>C (株正) / 10.200.202.02.02.04.04.5.215.001.96.01_COMPUCUL KASH (_SHHARAMICYCULAS)</li> <li>C (株正) C (株正) (C (KASH (_SHHARAMICYCULAS))</li> <li>C (KE, C (KASH (_SHE)))</li> <li>C (KE, C (KASH (_SHE)))</li> <li>C (KE, C (KASH (_SHE)))</li> <li>C (KE, C (KASH (_SHE)))</li> <li>C (KE, C (KASH (_SHE)))</li> <li>C (KE, C (KASH (_SHE)))</li> <li>C (KE, C (KASH (_SHE)))</li> <li>C (KE, C (KASH (_SHE)))</li> <li>C (KE, C (KASH (_SHE)))</li> <li>C (KE, C (KE)))</li> <li>C (KE) (KE) (KE) (KE) (KE) (KE) (KE) (KE)</li></ul>                                                                                                    |                                                          |                                       |                        | -                  |                |
|----------------------------------------------------------------------------------------------------|----------------------------------------------------------|---------------------------------------|------------------------|--------------------|----------------|
| ① 1148.10015481 00へ<br>○ へルンゴ           至初の大客菜<br>りまっさま         ④ 生きま         ④ 生きま         ④ 生きま         ④ 生きま         ④ 生きま         ④ 生きま         ④ 生きま         ● 生きま         ○ へルンゴ             支払 完全タの作成         ③ 生ま         ○ へルンゴ           ○ 大切の           ○ へルンゴ             古法 意味           ○ 大切の           ○ 大切の           ○ 大切の             古ば         ○ への           ○ 大切の           ○ 大切の           ○ かの             てた           ○ 大           ○ 大           ○ 大           ○ 大           ○ 大           ○ 大           ○ 大           ○ 大           ● 加           ○ 大           ○ 大                                                                                                    | ( ) @ http://10.200.200.2/DEN/G_215501_99_01_G           | ORIYOU_KAISHI_SHIHARAIKIGYOU.do       | - G                    | 検索                 | + م            |
| 支払企業メニュー     状況一覧・お知らせ     申請     承認     照会     管理       ボパス一覧・お知らせ     支払データの作成(発生)     新回ログイン日時: 2020/02/04 14:28 (StD)     新回ログイン日時: 2020/02/04 14:28 (StD)       ボロンボはボロ     ごのごろながっかの東辺を執いたします。     国面登録     イレアップロード登録     さい。       ボロンボはな用(中国者から支払データの承辺を執助通いています。     国本データ複製     レスーヴィンフォノード登録     さい。       「ロ 2020/02/04 16:13 監査超     2010/02/04 16:13 監査超     1件       「ロ 2020/02/04 16:13 監査超     1 取消データの作成     5:09 監査超     1件       「ロ 2020/02/04 15:18 監査超     1 取消データの作成     5:09 監査超     1件       「ロ 2020/02/04 15:18 監査超     1 取消データの作成     5:09 監査超     1件       「記 2020/02/04 15:18 監査超     1 取消データの作成     5:09 監査超     1件       「 2020/02/04 15:18 監査超     1 中 (     1日     1日       「 2020/02/04 15:18 監査超     1 中     1日     1日       「 2020/02/04 15:18 監査超     1 中     1日     1日       「 2020/02/04 15:18 医生記録     1 中     1 中     1 中       「 2020/02/04 15:18 医生記録     1 中     1 中     1 中       「 2020/02/04 15:18 医生記録     1 中     1 中     1 中       「 2020/02/04 15:18 医生記録     1 中     1 中     1 中       「 2020/02/04 15:08 医生記録     1 中     1 中     1 中       「 2020/02/04 15:18 医生記録     1 中     1 中        「 2020/02/04 16:18 医生記録<                                                                                                    |                                                          | <u>alutStationへ</u> 文字の大きさ<br>ブ 標準 拡大 | ダミーさま                  | 債権者メニュー            | ログアウト          |
| ・状況一覧・お知らせ       支払データの作成(発生)       期回ログイン日時: 2020/02/04 14:28 (USD)         ・加速       ・加速       ・パンパン       ・パンパン         ・パンパン       ・パンパン       ・パンパン       ・パンパン         ・パンパン       ・パンパン       ・パンパン       ・パンパン         ・パンパン       ・パンパン       ・パンパン       ・パンパン         ・パンパン       ・パンパン       ・パンパン       ・パンパン         ・パンパン       ・パンパン       ・パンパン       ・パンパン         ・パンパン       ・パンパン       ・パンパン       ・パンパン         ・パンパン       ・パンパン       ・パンパン       ・パンパン         ・パンパン       ・パンパン       ・パンパン       ・パンパン         ・パンパン       ・パンパン       ・パンパン       ・パンパン         ・パンパン       ・パンパン       ・パンパン       ・パンパン         ・パンパン       ・パンパン       ・パンパン       ・パンパン         ・パンパン       ・パンパン       ・パンパン       ・パンパン         ・パンパン       ・パンパン       ・パンパン       ・パン         ・       ・       ・       ・         ・       ・       ・       ・         ・       ・       ・       ・         ・       ・       ・       ・         ・       ・       ・       ・         ・       ・ <th>支払企業メニュー</th> <th>状況一覧・お知らせ 申請</th> <th>承認</th> <th>照会</th> <th>管理</th>                                                                                                    | 支払企業メニュー                                                 | 状況一覧・お知らせ 申請                          | 承認                     | 照会                 | 管理             |
| M22 水は525     画面登録       水泥木和(中語者から支払データの承認防報が届いています。)     通去データ複製       小皮2020/02/04 16:33 整生記録     24       M22020/02/04 15:13 整生記録     24       2020/02/04 15:13 整生記録     24       2020/02/04 15:13 整生記録     14       水詰休頼はありません。     取消データの作成       6:00 差生記録     14       水詰休頼はありません。     2016/06/18       2020/01/30     114でんたいけっねが何時情報の変更登録が売了しました。くわしい内容は「作用       15:05     114でんたいけっねが何時情報の変更登録が売了しました。くわしい内容は「作用       2020/01/30     114でんたいけっねが何時情報の変更登録が売了しました。くわしい内容は「作用       2020/01/30     114でんたいけっねが何時情報の変更登録が売了しました。くわしい内容は「作用       14:43     登生記録の西認が時まいにいます。       ごの話     登生記録の西認が時まいたいます。                                                                                                    | ■状況一覧・お知らせ                                               | 支払データの作成(発生)                          | 前回                     | ョロダイン日時: 2020/02/0 | )4 14:26 (JST) |
| A22 #456.X         承認者は内容者ご確認の上、ご回答をお願いいたします。         A23K種(甲諸者から支払データの承認依頼が聞いています。)         M2 2020/02/04 16:37 整生記録         M2 2020/02/04 16:37 整生記録         M2 2020/02/04 16:37 整生記録         M2 2020/02/04 16:37 整生記録         M2 2020/02/04 16:37 整生記録         M2 2020/02/04 16:37 整生記録         M2 2020/02/04 16:37 整生記録         M2 2020/02/04 16:37 整生記録         M2 2020/02/04 16:38 整生記録         P 時保存・差戻し         5:38 変生記録         16:00 整生記録         取消データの作成         5:00 差生記録         小諾依頼はありません。         変更データの作成         5:43 差生記録         14:43         2020/01/07         114でんたいけっつが用時者情報の変更登録が完了しました。くわしい内容は「利用<br>14:43         2020/01/30       114でんたいけっつが用時者情報の変更登録が完了しました。くわしい内容は「利用<br>14:43         2020/01/30       114でんたいけっつが用時者情報の変更登録が完了しました。くわしい内容は「利用         14:43       登生記録の否認が聞いています。         画面操作のお問合せ:0120-456-119                                                                                                    |                                                          | 画面登録                                  |                        |                    | _              |
| 確認依頼(申請者から支払データの弾認依頼が届いています。)       過去データ複製       ・上西部************************************                                                                                                    | 7年2・74日本代記<br>承認者は内容をご確認の上、ご回答をお願いいたします。                 | ファイルアップロード登録                          | ₹<br>alio              |                    |                |
| MET 2020/02/04 16:37 発生記録       1件         MET 2020/02/04 15:13 発生記録       2         Dep Carlot 15:13 発生記録       2         Dep Carlot 15:13 発生記録       2         Dep Carlot 15:13 発生記録       2         Dep Carlot 15:13 発生記録       2         Dep Carlot 16:03 発生記録       1件         Ref 在 2020/01/07 16:03 発生記録       1件         Per Carlot 10:05 発生記録       1件         Per Carlot 10:05 発生記録       1件         Per Carlot 10:05 発生記録       1件         Per Carlot 10:05 発生記録       1件         Per Carlot 10:05 発生記録       1件         Per Carlot 10:05 20:05 20:06 20:06 20:07 20:07 | 承認依頼 (申請者から支払データの承認依頼が届いてい                               | ます。 過去データ複製                           | - <u></u>              |                    | <u>全部見る</u>    |
| MF7 2020/02/04 15:13 発生記録       2       一時保存・差戻し       5:13 発生記録       2件         2020/01/07 16:03 発生記録       1 取消データの作成       6:03 発生記録       1件         承諾依頼はありません。       取消データの作成       6:00 発生記録       1件         変更データの作成       9:23 発生記録       1件         変更データの作成       5:48 発生予約取消(支払企業加らの取消)       1件         5:49 発生記録       1件       5:49 発生記録       1件         5:05       114でん,さいびっつがず明帯を情報の変更登録が完了しました。       2018/08/18       産生記録の西認が届いています。         2020/01/90       114でん,さいびっつがず明帯を情報の変更登録が完了しました。       2018/08/18       産生記録の西認が届いています。         2020/01/90       114でん,さいびっつがず明帯を情報の変更登録が完了しました。       2018/08/18       産生記録の西認が届いています。         2020/01/90       114でん,さいびっつがず明帯を情報の変更登録が完了しました。       2018/08/18       産生記録の西認が届いています。         画面操作のお問合せ:0120-456-119       0120-456-119       8:10%                                                                                                    | NEW 2020/02/04 16:37 発生記録                                |                                       | 6:37 <u>発生</u>         | 1件                 |                |
| 2020/01/07 16:03 発生記録     1件       承諾依頼     取消データの作成     6:00 発生記録     1件       承諾依頼はありません。     223 発生記録     1件       承諾依頼はありません。     変更データの作成     6:43 発生子約取消(支払企業加らの取消)     1件       方加らせが溶     道知本好容(各種単語の起果加速の支売登録が完了しました。くわしいが寄は「利用     2020/01/00     114でん,さいびっつが利用者情報の支売登録が完了しました。くわしいが寄は「利用     2018/08/18     産生記録の西認が届いています。       2020/01/00     114でん,さいびっつが利用者情報の支売登録が完了しました。くわしいが寄は「利用     2018/08/18     産生記録の西認が届いています。     第       2020/01/00     114でん,さいびっつが利用者情報の支売登録が完了しました。くわしいが寄は「利用     2018/08/18     産生記録の西認が届いています。     ¥       適面操作のお問合せ:0120-456-119     画面操作のお問合せ:0120-456-119                                                                                                    | NEW 2020/02/04 15:19 <u>発生記録</u>                         | 2 一時保存・差戻し                            | 5:19 <u>発生記録</u>       | 2件                 |                |
| 承諾依頼     取消データの作成     6:00 発生記録     1件       承諾依頼はありません。     空更データの作成     9:23 発生記録     1件       変更データの作成     6:43 発生子約取消(支払企業からの取消)     1件       5:49 発生記録     1件       5:49 発生記録     1件       5:49 発生記録     1件       5:49 発生記録     1件       5:49 発生記録     1件       5:49 発生記録     1件       5:49 発生記録     1件       5:05     計解死の次更登録が完了しました。       2020/01/90     114でん,さいびっついが用者情報の次更登録が完了しました。       2020/01/90     114でん,さいびっついが用者情報の次更登録が完了しました。       2020/01/90     114でん,さいびっついが用者情報の次更登録が完了しました。       第二日の     2018/08/18       第二日の     114:43       第二日の     114:43       第二日の     114:43       第二日の     114:43       第二日の     114:43       第二日の     114:43       第二日の     114:43                                                                                                    | 2020/01/07 16:03 <u>発生記録</u>                             | 1取消データの作成                             | 6:03 <u>発生記録</u>       | 1件                 |                |
| 承諾依頼はありません。 <u>変更データの作成</u><br><u>変更データの作成</u><br><u>変更データの作成</u><br><u>ジェ2 産生発動取消(支北企業からの取消)</u> 1件<br><u>5:49 産生活課意</u> 1件<br><u>5:49 産生活課意</u> 1件<br><u>5:49 産生活課意</u> 1件<br><u>5:49 産生記録</u> 1件<br><u>5:49 産生記録</u> 1件<br><u>5:49 産生記録</u> 1件<br><u>5:49 産生記録</u> 1件<br><u>5:49 産生記録</u> 1件<br><u>5:49 産生記録</u> <u>114でんまいがテッロが明瞭</u> <u>5:49 産生記録の西認が届しています。<br/>重面操作のお問合せ:0120-456-119<br/><u>6:100%</u>         ・   </u>                                                                                                    | 承諾依頼                                                     | 取消データの作成                              | 6:00 <u>発生記録</u>       | 1件                 |                |
| 承諾依頼はありません。     使生 ア・ウルドベ<br>変更 データの作成     6:43 発生予約取消(支払企業からの取消) 1件       5:43 発生記録     1件       5:43 発生記録     1件       5:43 発生記録     1件       2020/01/20     114*でんまいがっかが明明者情報の変更整確が完了しました。くわしいが寄は「利明<br>15:05     2019/06/18       2020/01/20     114*でんまいがっかが明明者情報の変更整確が完了しました。くわしいが寄は「利用<br>者情報明会」よりご確認ください。     2019/06/18       産生記録の西認が届しています。     14:43       画面操作のお問合せ:0120-456-113     6:40 米                                                                                                    |                                                          | <br>変更データの作成                          | 9:23 <u>発生記録</u>       | 1件                 |                |
| 変更アーダのTF 成     5:49 産生記録     1件       あ知らせが容     通知が容(各種単語の結果が通知されます。)     全型振客       2020/01/20     114でんまい近っつが用用者情報の変更登録が完了しました。くわしいが容は「利用     2015/06/18     産生記録の否認が届いています。       2020/01/20     114でんまい近っつが用用者情報の変更登録が完了しました。くわしいが容は「利用     2015/06/18     産生記録の否認が届いています。       第二日     画面操作のお問合せ:0120-456-119     ●                                                                                                    | 承諾依頼はありません。                                              |                                       | 6:43 <u>発生予約取消(支払企</u> | <u>:業からの取消)</u> 1件 |                |
| お知らせが容     通知本容 (含種申請の結果が通知されます。)     注意返表       2020/01/20     114でんさいびつかが用用者情報の変更登録が完了しました。くわしい対容は「利用     2019/08/18     全生記録の西段が届しています。       15:05     者情報照会」よりご確認ください。     14:43     金生記録の西段が届しています。       画面操作のお問合せ:0120-456-119     0120-456-119                                                                                                    |                                                          | 変更テーダの作成                              | 5:49 <u>発生記録</u>       | 1件                 |                |
| あ知らせれ容     通知本格     (名種申請の結果が通知されます。)     経営処務       2020/01/20     114でんさいがつっが明用者情報の変更登録が完了しました。くわしい内容は「利用     2019/08/18     発生記録の否認が届しています。       15:05     者情報照会」よりご確認ください。     14:43     発生記録の否認が届しています。       画面操作のお問合せ:0120-456-119     0120-456-119                                                                                                    |                                                          |                                       |                        |                    |                |
| 2020/01/30     114でんさい35-3a が明告情報の変更登録が完了しました。くわしい内容は「利用<br>15:05     2019/06/18     発生記録の否認が届いています。        14:43     発生記録の否認が届いています。        画面操作のお問合せ:0120-456-119                                                                                                    | お知らせ内容                                                   |                                       | 通知内容 (各種申請の結果)         | 「通知されます。)          | <u>全部見る</u>    |
| 画面操作のお問合せ:0120-456-119<br>戦 100% マ                                                                                                    | 2020/01/80 114でんさいはつっず川用者情報の変定<br>15:05 者情報原告」よりご確認ください。 | 更登録が完了しました。くわしい内容は「利用                 | 2019/06/18<br>14:43    | <u>の否認が届いています。</u> | ~              |
|                                                                                                    |                                                          | 画面操作のお問合せ:0120-456-1                  | 119                    |                    |                |
| € 100% ▼                                                                                                    |                                                          |                                       |                        |                    |                |
|                                                                                                    |                                                          |                                       |                        |                    | 🔍 100% 🔻       |

#### ②過去データの検索 検索条件を入力し、[検索]ボタンを押します。

|                  |                |                   |                         |                  |                |               |       |       |      |                      | - 0         | ×        |
|------------------|----------------|-------------------|-------------------------|------------------|----------------|---------------|-------|-------|------|----------------------|-------------|----------|
| Œ                | 🕞 🥭 http://    | /10.200.200.2/DEM | N/MENU_MENU.do          |                  |                |               |       | - Ç   | 検索   |                      |             | - م      |
| 2                | きんさい           | STATION           | 0 <u>1148a</u><br>0 ヘルフ | lutStationへ<br>Ž | 文字の大き<br>標準 拡大 | с             | ダミーさま |       | 債権者  | X                    | ログ          | アウト      |
| 支払               | 企業メニュー         |                   |                         | 状況一覧・お知          | 5t             | 申請            | 承認    |       | 照会   |                      | 管理          |          |
|                  | 検索 碁           | 基本情報入力            | 明細入力                    | 承認者選択            | 確認             | 完             | 7     |       |      |                      |             |          |
| ■支               | 払データの          | )作成(発生            | E) − 過去デー               | -タ複製/検索          |                |               |       |       |      |                      | <u>~</u> :  | ジの印刷     |
|                  |                |                   |                         |                  |                |               |       |       |      |                      |             |          |
| 検索条              | 件を入力し、[権       | (索]ボタンを押し         | てください。                  |                  |                |               |       |       |      |                      |             | ~        |
| 検索               | 桑条件 📧          | 必須項目              |                         |                  |                |               |       |       |      |                      |             |          |
| 決済ロ              | ]座 []          | 龍定なし              |                         | ~                |                |               |       |       |      |                      |             |          |
| 検索方              | 法 *            | 和干指定検索            | 申請受付番号検索                |                  |                |               |       |       |      |                      |             |          |
| Ter fac<br>(YYY) | 2詠日<br>YMMDD)  | 019.10.01         | ~ 2020.02.04            |                  |                |               |       |       |      |                      | _           |          |
| 取引利              | <b>鮮</b> 類 - 「 | 密生記録 ~            |                         | 申請状況             | ~              | 自身の申請の        | わみ 🗌  |       | 検索   |                      |             |          |
| 検索               | 結果一覧           |                   |                         |                  |                |               |       |       |      | 前へ <mark>0件</mark> 4 | 件表          | r.<br>次へ |
| No.              | 申請受付番号         | 申請種類              | 電子記録日                   | 支払データ名           | ž              | 夬済口座          | 合計件   | 数     | 申請状況 | エラー情                 | 副業務田        | 選択       |
|                  |                |                   |                         |                  |                |               |       | NI 12 |      | 716                  |             |          |
|                  |                |                   |                         |                  |                |               |       |       |      |                      |             |          |
|                  |                |                   |                         |                  |                |               |       |       |      |                      |             |          |
|                  |                |                   |                         |                  |                |               |       |       |      |                      |             |          |
|                  |                |                   |                         |                  |                |               |       |       |      |                      |             |          |
|                  |                |                   |                         |                  |                |               |       |       |      |                      |             | $\sim$   |
|                  |                |                   |                         |                  |                |               |       |       |      |                      |             |          |
|                  |                |                   |                         | 画面操作             | 町お問合せ          | : 0120-456-11 | 9     |       |      |                      |             |          |
|                  |                |                   |                         |                  |                |               |       |       |      |                      |             |          |
|                  |                |                   |                         |                  |                |               |       |       |      |                      | <b>a</b> 10 | 0% 🔻:    |

操作マニュアル

#### ③発生記録データの選択

検索結果から発生記録を行うデータを選択し、[複製]ボタンを押します。

| _              |                   |                            |                                |                        |                                                   |                        |                              | - 🗆 ×       |
|----------------|-------------------|----------------------------|--------------------------------|------------------------|---------------------------------------------------|------------------------|------------------------------|-------------|
| ←              | 🔿 🏉 http          | ://10.200.200.2/DE         | N/G_212104_04_01_K             | ENSAKU.do              |                                                   | Ψ                      | び 検索                         | - ۵         |
| ŀ              | でんさい              | STATION                    | 0 <u>1148</u><br>0 <u>1148</u> | alutStationへ 文字<br>之 標 | 字の大きさ<br>準 拡大                                     | ダミーさま                  | 債権者メニ                        | ュー ログアウト    |
| 支              | 払企業メニュ・           | _                          |                                | 状況一覧・お知らせ              | せ 申請                                              | 承認                     | 照会                           | 管理          |
|                | 検索                | 基本情報入力                     | 明細入力                           | 承認者選択                  | 確認                                                | 完了                     |                              |             |
| 3              | を払データの            | の作成(発生                     | E) - 過去デ・                      | -タ複製/検索                |                                                   |                        |                              | ページの印刷      |
|                |                   |                            |                                |                        |                                                   |                        |                              |             |
| 検索             | 条件を入力し、[          | [検索] ボタンを押し                | してください。                        |                        |                                                   |                        |                              | ~           |
| 検              | 索条件 🛛 🖪           | *:必須項目                     |                                |                        |                                                   |                        |                              |             |
| 決済             | 口座                | 指定なし                       |                                | ~                      |                                                   |                        |                              |             |
| 検索             | :方法 *<br>:記錄日     | <ul> <li>条件指定検索</li> </ul> | 申請受付番号検索                       |                        |                                                   |                        |                              |             |
| ີ (ÝÝ<br>ສາກຊາ | YYMMDD)           | 2019.10.01                 | ~ 2020.02.04                   | chittle/D              |                                                   | 180 7                  | tot to                       |             |
| 複製             | /理───<br>したい申請を選れ | 光主記録  ♥ <br>Rの上、[雑製]ボタ     | ョンを押してください                     | 申請10元 1。申請内の明細を確認する    | <ul> <li>         ・         ・         ・</li></ul> | igのの<br>み複製を行う場合は[詳細]? | <u> 税索 2</u><br>マリンを押してください。 | )7          |
| 181            | 志仁甲二些             |                            |                                |                        |                                                   |                        | <u></u> #^                   | 5件中1,5件未干%本 |
| 1967           | <b>花和木</b> 一見     |                            |                                |                        |                                                   | =1./+.≭#               |                              |             |
| No.            | 申請受付番号            | 号 申請種類                     | 電子記録日                          | 支払データ名                 | 決済口座                                              | 合計金額(円)                | 申請状況 エア                      |             |
| 1              | 20200107000168    | 8 発生記録                     | 2020.01.08                     |                        | 日十四銀1丁<br>三木<br>当座 0004390                        | 1,000,                 | 1 申請済                        |             |
| 2              | 20191029000105    | 9 発生記録                     | 2019.10.30                     |                        | 百十四銀行<br>三木<br>当座 0004390                         | 168,                   | 1000 申請済                     |             |
| 3              | 20191029000108    | 8 発生記録                     | 2019.10.30                     | <script></script>      |                                                   |                        |                              |             |

#### ④基本情報の入力 出金口座を指定し、[明細入力へ]ボタンを押します。

| ●         ●         ●         ●         ●         ●         ●         ●         ●         ●         ●         ●         ●         ●         ●         ●         ●         ●         ●         ●         ●         ●         ●         ●         ●         ●         ●         ●         ●         ●         ●         ●         ●         ●         ●         ●         ●         ●         ●         ●         ●         ●         ●         ●         ●         ●         ●         ●         ●         ●         ●         ●         ●         ●         ●         ●         ●         ●         ●         ●         ●         ●         ●         ●         ●         ●         ●         ●         ●         ●         ●         ●         ●         ●         ●         ●         ●         ●         ●         ●         ●         ●         ●         ●         ●         ●         ●         ●         ●         ●         ●         ●         ●         ●         ●         ●         ●         ●         ●         ●         ●         ●         ●         ●         ●         ●         ● |                                                   |                           |                                        | 2 611 0         |       |                | - n x               |
|----------------------------------------------------------------------------------------------------|---------------------------------------------------|---------------------------|----------------------------------------|-----------------|-------|----------------|---------------------|
|                                                                                                    | (=) (2) http://10.200.20                          | 0.2/DEN/G_212104_04_01_FU | JKUSEI.do                              |                 |       | ▼ 戊 検索         | <u>بہ تا</u><br>+ م |
| 支払企業メニュー     状況一覧・お知らせ     申請     承認     照会     管理       検索     基本情報人力     明細人力     承認者選択     確認     完了       支払データの作成(発生) - 過去データ複製/基本情報入力     ページの印刷       支払データの作成(発生) - 過去データ複製/基本情報入力     ページの印刷       気払信報を入力に閉線入力へ引引きンを押してください。     ページの印刷       支払データ名     サンブル0204.04     (全角50文字まで)       デビジョン     ・シーズ点面ちに記録     ・シーズ点面ちに記録       ヴェーム通道ちに記録     ・シーズ点面ちに記録     ・シーズ点面もいテスト ×       サンブル0204-04     ・ (没行入力不可。全角200文字まで)       手数料負担区分・     ・依頼人負担、次本・負担                                                                                                    | でんさい STATIC                                       |                           | <u>lutStationへ</u> 文字の7<br><u>プ</u> 標準 | 大きさ<br>拡大       | ダミーさま | 債権者メニ <u>:</u> | ュー ログアウト            |
| 検索     基本情報入力     明細入力     承認者選択     確認     完了       支払データの作成(発生) - 過去データ複製/基本情報入力     ページの印刷       支払データの作成(発生) - 近去データ複製/基本情報入力     ページの印刷       支払活用     (全角50文字まで)       ジェボ酸面白に記録     ・・・・・・・・・・・・・・・・・・・・・・・・・・・・・・・・・・・・                                                                                                    | 支払企業メニュー                                          |                           | 状況一覧・お知らせ                              | 申請              | 承認    | 照会             | 管理                  |
| 支払データの作成(発生) - 過去データ複製/基本情報入力       ページの印刷         支払データの作成(発生) - 過去データ複製/基本情報入力       ページの印刷         支払指報を入力し[明細入力へ]ボタンを押してください。       メンクローク         支払データ名       サンブル0204       (全角60文字まで)         デビジ用の       電子記録日を指定       (全角60文字まで)         電子記録日を指定       (空谷)三大/当屋/0004580/でんさいテスト >       (安白)の文字まで)         手設計員担区分*       (依頼人負担) つから204       (安白)の文字まで)                                                                                                    | 検索基本情報                                            | 入力 明細入力                   | 承認者選択 確認                               | 忍 完了            |       |                |                     |
| 支払情報を入力し(明細入力へ)ボタンを押してください。         支払データ名       サンブルの200 年         支払データ名       サンブルの200 年         電子記録目<br>(YYY)400)       ・電子記録目を指定         ・電子記録目を指定       ・         ・電子記録目を指定       ・         ・電子記録目を指定       ・         ・       ・         ・       ・         ・       ・         ・       ・         ・       ・         ・       ・         ・       ・         ・       ・         ・       ・         ・       ・         ・       ・         ・       ・         ・       ・         ・       ・         ・       ・         ・       ・         ・       ・         ・       ・         ・       ・         ・       ・         ・       ・         ・       ・         ・       ・         ・       ・         ・       ・         ・       ・         ・       ・         ・       ・         ・       ・         ・       ・ <td>■支払データの作成</td> <td>(発生) - 過去デー</td> <td>-タ複製/基本情報ス</td> <td><del>ர</del></td> <td></td> <td></td> <td><u>ページの印刷</u></td>                                                                                                    | ■支払データの作成                                         | (発生) - 過去デー               | -タ複製/基本情報ス                             | <del>ர</del>    |       |                | <u>ページの印刷</u>       |
| 支払信報道を入力しじ明線入力へはネタンを押してくたさい。       支払信報道を入力しじ明線入力へはネタンを押してくたさい。       支払信報道を入力して明線入力へはネタンを押してくたさい。       支払信報道を入力して明線入力へはネタンを押してくたさい。       支払信報道を入力していたい。       支払信報道を入力していたい。       (全角50文字まで)       ご信道を力に起源       ************************************                                                                                                    |                                                   |                           |                                        |                 |       |                |                     |
| 基本情報:::2010     (全角60文字まで)       支払データ名     サンブル0204-04       ************************************                                                                                                    | 2払情報を入力し[明編入力へ];                                  | ボタンを押してください。              |                                        |                 |       |                | ~                   |
| 支払データ名     サンブル020404     (全角50文字まで)       電子記録日<br>(YYYMBDD)     ・電子記録日を指定     ・       ・電子記録日を指定     ・     ・       出金口座 *     (228)三木/当座/0004390/でんさいテスト >     ・       サンブル0204-04     ・     ・       メモ     ・     ・       手数料負担区分 *     ・     ・       年秋料負担区分 *     ・     ・                                                                                                    | 基本情報 *: 必須通日                                      |                           |                                        |                 |       |                |                     |
| ・予約第直ちに記録           ・予約第直ちに記録           ・予約第直ちに記録           ・電子記録目を指定           出金口座 *           (228)三木/当座/0004390/でんさいテスト **           サンブルの204-04           メモ           手数料負担区分 *           ・依頼人負担・実施に負担                                                                                                    | ち払データ名 サンプパ                                       | /0204 04                  |                                        |                 |       | (全角50文字まで)     |                     |
| (YYYMMDD) ○電子記録日を指定 出金口座 * (228)三木/当座/0004990/でんさいラスト マ サンゴルの204-04 メモ ・ (226)三木/当座/0004990/でんさいラスト マ サンゴルの204-04 (2次行入力不可。全角200文字まで) 手級料負担区分 * ●依頼人負担、交流・負担                                                                                                    | €子記錄日.<br>● · · · · · · · · · · · · · · · · · · · | 道ちに記録                     |                                        |                 |       |                |                     |
| 出金口座 * 【228)三末/当座/0004390/でんるいラスト マ<br>サンゴルの204-04<br>メモ ・ (2次行入力不可。全角200文字まで)<br>手数料負担区分 * ●依頼人負担、交流に負担                                                                                                    | (YYYYYMMDD) 電子調                                   | 緑日を指定                     |                                        |                 |       |                |                     |
| サンブル0204-04       サンブル0204-04       (政行入力不可。全角200文字まで)                                                                                                    | 出金口座 * (226)三                                     | 木/当座/0004390/でんさ          | いテスト 🗸                                 |                 |       |                |                     |
| 手数料負担区分 *         ●依頼人負担、交流に負担                                                                                                    | サンプパ                                              | 0204-04                   |                                        |                 |       |                |                     |
| ●依頼人負担し交流と負担                                                                                                    |                                                   |                           |                                        |                 |       | (政行入力不可。 🕯     | と角200文字まで)          |
|                                                                                                    | 月数料負担区分 *                   ●依頼人                  | 負担。反抗上自担                  |                                        |                 |       |                |                     |
|                                                                                                    |                                                   |                           |                                        |                 |       |                |                     |
|                                                                                                    |                                                   |                           |                                        |                 |       |                |                     |
|                                                                                                    |                                                   |                           |                                        |                 |       |                | ~                   |
|                                                                                                    |                                                   |                           |                                        |                 |       |                |                     |
| ~                                                                                                    | 検索に戻る                                             |                           |                                        |                 |       |                | 明細入力へ               |
| - 検索に戻る 明細入力へ                                                                                                    |                                                   |                           | 画面操作のお問題                               | 合せ:0120-456-119 |       |                |                     |
| 検索に戻る<br>画面操作のお問合せ:0120-456-119                                                                                                    |                                                   |                           |                                        |                 |       |                |                     |
| 検索に戻る<br>画面操作のお問合せ:0120-456-119                                                                                                    |                                                   |                           |                                        |                 |       |                | .:<br>بر 100% 🔻     |

操作マニュアル

⑤発生記録データの作成

「金額」、「支払期日」を修正後、[承認者選択へ]ボタンを押します。 ([一時保存]ボタンで、承認依頼をする前の一時保存もできます。)

|                           |                        |                       |                                  |                                     |                               |                      |                  |              |          |          |      |           | - C     | ı x            |
|---------------------------|------------------------|-----------------------|----------------------------------|-------------------------------------|-------------------------------|----------------------|------------------|--------------|----------|----------|------|-----------|---------|----------------|
| €€                        | ) 🧭 ht                 | ttp://10.2            | 200.200.2/DEN/G                  | _212104_21_01_M                     | ODORU.do                      |                      |                  |              |          | ▼ ぴ 検    | 索    |           |         | Q              |
| ল /                       | もさし                    | ∖ STA                 | ATION                            | 0 <u>1148a</u><br>0 へル              | <u>dut8tation∧</u><br>Z       | 文字の大き<br>標準 拡        | きき<br>大          | ダミー          | さま       | (        | 債権者  | 皆メニュー     | ログ      | アウト            |
| 支払企                       | 業メニ:                   | <b>_</b> _            |                                  |                                     | 状況一覧·                         | ・お知らせ                | 申請               |              | 承認       |          | 照会   |           | 管理      | !              |
| 検                         | 索                      | 基本                    | 情報入力                             | 明細入力                                | 承認者選択                         | マ 確認                 |                  | 完了           |          |          |      |           |         |                |
| ■支払                       | データ                    | えの作                   | 成(発生)                            | - 過去デ-                              | −タ複製/                         | 明細入力                 |                  |              |          |          |      |           | ~-      | ジの印刷           |
|                           |                        |                       |                                  |                                     |                               |                      |                  |              |          |          |      |           |         |                |
| 新規の明絡<br>する場合 :           | 田を追加す<br>ま、該当の         | する場合 <br>か明細の         | は、[追加選択]፣<br>[修正]ボタンを打           | ボタンまたは[追]<br>押して内容の変更               | 加入力]ボタンを<br>[または添付ファ          | 押していただき、<br>イルの選択を行っ | 明細を入力し<br>てください。 | てください。       | 明細を修正    | する場合や    | 作成した | 支払データに    | ファイル    | を添付            |
| 入力した(i<br>支払デーク<br>繁生記録() | 直を全て消<br>見の入力が<br>サエニー | 肖去する:<br>が完了し<br>明細があ | 場合は、[クリア<br>ましたら、[承認<br>る場合でも、で3 | ]ボタンを押して<br> 者選択へ]ボタン<br>= _ 明細を除いて | ください。<br>>を押して、承認<br>・毎課オネーを採 | 依頼を行ってくだ             | さい。              |              |          |          |      |           |         |                |
| 光土記別                      | 417 - 0                | Ommo/J                | つ物合ても、上:                         |                                     | . 中調することが                     | 10] BE ( 9 o         |                  |              |          |          |      |           |         |                |
| 基本 伯<br>+++ ==            | 報                      | ار فت د د هد          | 0001 01                          |                                     |                               |                      |                  |              | 12       | ₩7=343 D |      | Z-10/4 +  | +1-5763 |                |
| 支払テー:<br>出金口座             | 226                    | サフラル<br>(226)三>       | レクロ4-04<br>木/当座/00043            | 90/でんさいテン                           | スト                            |                      |                  |              | 1        | 电十記标日    |      | 本設行委旦     | ちに記録    |                |
| メモ<br>手数料自:               | 11区分                   | サンブル<br>依頼人自          | /0204-04<br> 担                   |                                     |                               |                      |                  |              |          |          |      |           |         | _              |
| ±4 ₽                      | 一方田                    | 細                     | * 必须面                            | 1日 《诗礼】                             | ユまテネ件・                        | 今ての服績を実              |                  | <del>a</del> |          |          |      | ☆1供由      | 1.1供主   | <b>一</b><br>本へ |
| XIAJ                      | 291                    | 400 JĘL               | * - 323R <sup>4</sup> A          |                                     | 2940/1981T •                  | 主 (0)47661230        |                  | 214          |          |          |      | HU: SHITT | 1 11740 | ALVAN N        |
| No                        | ¥II⊞4                  | 长来号                   | (実務4                             | 14-12                               | 入会口应                          |                      | 707              | 申請           | 昔Ref.No. | 譲渡       | 通信   | エラー項目     | 修正      | 削除余            |
| NO.                       | 1.171111               | u w %                 | Doctors.                         |                                     | 八重山/重                         | тт<br>(үүүүш         | (118) *          |              | 707      |          | 164  | 19 Ma     | 105 IL  |                |
|                           |                        | 220                   | デジンサイテスト                         | Ē                                   | 十四銀行                          |                      | 168,000          |              | _        |          |      |           | 1/2 T   |                |
|                           | 0000108                | 812                   | でんさいテスト                          | Ŧ                                   | ·<br>座 0004402                | 2020.03              | .06 🔟            | 1            |          |          | *    |           | 181E    |                |
|                           | 這加這                    | 選択 事                  | 前登録先の債権                          | 者を指定して支払                            | リデータを追加                       | 追加入力                 | 東暗者を個別し          | 入力で選択し       | て支払データ   | を追加      |      | 削除 選択項    | 目の削除    |                |
| 戻·                        | 5                      |                       |                                  |                                     |                               |                      |                  |              |          |          | 一時   | 保存        | 承認者     | 選択へ            |
|                           |                        |                       |                                  |                                     | 画                             | 面操作のお問合t             | ± : 0120-456     | -119         |          |          |      |           |         |                |
|                           |                        |                       |                                  |                                     |                               |                      |                  |              |          |          |      |           |         |                |
|                           |                        |                       |                                  |                                     |                               |                      |                  |              |          |          |      |           |         |                |

#### ⑥承認者を選択

事前に登録された承認者を選択し、[確認へ]ボタンを押します。

|                                 |                                  |                   |                 |              |     |    |     |       | - |                |
|---------------------------------|----------------------------------|-------------------|-----------------|--------------|-----|----|-----|-------|---|----------------|
| (<) 8 http://10.200.200.2/DEN/0 | 3_212104_13_01_SHO               | UNIN_SHA_SENTA    | KU_HE.do        |              |     |    | - ¢ | 検索    |   | <del>،</del> م |
| でんさい STATION                    | 0 <u>1148alu</u><br>0 <u>ハルブ</u> | tStation <u>^</u> | 文字の大きる<br>標準 拡大 | ÷            | ダミー | さま |     | 債権者メニ |   | ログアウト          |
| 支払企業メニュー                        |                                  | 状況一覧・お知           | IGU             | 申請           |     | 承認 |     | 照会    |   | 管理             |
| 検索 基本情報入力                       | 明細入力                             | 承認者選択             | 確認              | 宗            | E7  |    |     |       |   |                |
| ■支払データの作成(発生)                   | - 過去デー?                          | タ複製/承認            | 習者選択            |              |     |    |     |       |   | ページの印刷         |
|                                 |                                  |                   |                 |              |     |    |     |       |   |                |
| 承認者を選択し[確認へ]ボタンを押してく            | ださい。                             |                   |                 |              |     |    |     |       |   | ~              |
| 承認者選択 *:必須項目                    |                                  |                   |                 |              |     |    |     |       |   |                |
| 承認者 * Kanri001 ダミー 🗸            |                                  |                   |                 |              |     |    |     |       |   |                |
|                                 |                                  |                   |                 |              |     |    |     |       |   |                |
|                                 |                                  |                   |                 |              |     |    |     |       |   |                |
|                                 |                                  |                   |                 |              |     |    |     |       |   |                |
|                                 |                                  |                   |                 |              |     |    |     |       |   |                |
|                                 |                                  |                   |                 |              |     |    |     |       |   |                |
|                                 |                                  |                   |                 |              |     |    |     |       |   |                |
|                                 |                                  |                   |                 |              |     |    |     |       |   |                |
|                                 |                                  |                   |                 |              |     |    |     |       |   |                |
|                                 |                                  |                   |                 |              |     |    |     |       |   |                |
|                                 |                                  |                   |                 |              |     |    |     |       |   |                |
|                                 |                                  |                   |                 |              |     |    |     |       |   | $\sim$         |
| 百7                              |                                  |                   |                 |              |     |    |     |       |   | 172 ने में क   |
| 氏る                              |                                  | <b>画面操</b>        | 作のお問合せ、         | : 0120-456-1 | 19  |    |     |       |   | 確認へ            |
|                                 |                                  | 177 III 177       | 1               | . 5720 400-1 |     |    |     |       |   |                |
|                                 |                                  |                   |                 |              |     |    |     |       |   | 🔍 100% 🔻 .     |
|                                 |                                  |                   |                 |              |     |    |     |       |   |                |

操作マニュアル

## ⑦入力内容の確認

入力内容を確認の上、問題がなければ[承認依頼]ボタンを押します。

|                                  |                                                                                                    |                        |                 |                  |                                    |                   | - 🗆          | ×              |
|----------------------------------|----------------------------------------------------------------------------------------------------|------------------------|-----------------|------------------|------------------------------------|-------------------|--------------|----------------|
|                                  | 0.2/DEN/G_212104_21_01_KA                                                                                                    | KUNIN_HE.do            |                 |                  | - Ç                                | 検索                | ,            | р <del>,</del> |
| でんさい STATIO                      |                                                                                                    | utStation <u>^</u>     | 文字の大きさ<br>標準 拡大 | ダミー              | さま                                 | 債権者メニ             | ュー ログアウ      | 1              |
| 支払企業メニュー                         |                                                                                                    | 状況一覧・お知ら               | らせ 申請           | 5                | 承認                                 | 照会                | 管理           |                |
| 検索 基本情報                          | 入力 明細入力                                                                                                    | 承認者選択                  | 確認              | 完了               |                                    |                   |              |                |
| ■支払データの作成                        | (発生) - 過去デー                                                                                                    | タ複製/確認                 |                 |                  |                                    |                   | <u>ページのE</u> | 同制             |
|                                  |                                                                                                    |                        |                 |                  |                                    |                   |              |                |
| 」<br>「下の内容で承認依頼します。 P            | 問題なければ、 [承認依頼] ボ                                                                                                    | タンを押してください。            | ,               |                  |                                    |                   |              |                |
| 承認考谨択                            |                                                                                                    |                        |                 |                  |                                    |                   |              |                |
| 和忍者 ダミー                          |                                                                                                    |                        |                 |                  |                                    |                   |              |                |
| 甘土桂枳                             |                                                                                                    |                        |                 |                  |                                    |                   |              |                |
|                                  | <u></u>                                                                                                    |                        |                 |                  |                                    | an                |              |                |
| 2位アーダ名 リンクルロンマ<br>出金口座 (226)三木/当 | 04-04<br>1座/0004390/でんさいテス                                                                                                    | . Ի                    |                 |                  | 电丁記                                | 四日 (本)            |              |                |
|                                  | 04-04                                                                                                    |                        |                 |                  |                                    |                   |              | -              |
| 茲  さわる消毒筋類 1 と日間                 | の今計会麺= 治毒指本を乗!                                                                                                    | て計算」ておりますの             | いで ニーニ素子さ       | わている毛動制の。        | 全類とけ異たる場合                          | >ボあります            |              |                |
|                                  |                                                                                                    |                        | /ct EEleaone    | 1100101004005    | 2 98 C 18 <del>74</del> '8 2 '98 E |                   |              |                |
| 文払テータ明細一覧                        |                                                                                                    |                        |                 | _                |                                    |                   | PI‐I件表示 次^   |                |
| No. 支払期日                         | 止<br>( ( ) ( ) ) ( ) ( ) ) ( ) ) ( ) | 常<br>  別       受取人負担手調 | 故料 (牛業)         | エラー<br>債権金額(手数料組 | 別(供新作品                             | 合計<br>諸権金額 (手数料別) | 受取人負担手数料     |                |
| 1 2020.03.06                     | 1 168                                                                                                    | (H)<br>,000            | 0 0             | (H)              | 0 1                                | (H4)<br>168,000   | (H)<br>(     | J              |
|                                  |                                                                                                    |                        |                 |                  |                                    |                   |              | ~              |
|                                  |                                                                                                    |                        |                 |                  |                                    |                   |              | _              |
| 戻る                               |                                                                                                    |                        |                 |                  |                                    |                   | 承認依賴         |                |
|                                  |                                                                                                    | 画面操作(                  | のお問合せ:0120      | )-456-119        |                                    |                   |              | -              |
|                                  |                                                                                                    |                        |                 |                  |                                    |                   | 100%         | -              |
|                                  |                                                                                                    |                        |                 |                  |                                    |                   | a 100%       | ·              |

### ⑧完了画面が表示されます。

|                                                                                                    |                                         |          | - 1                                            |                                                       |
|----------------------------------------------------------------------------------------------------|-----------------------------------------|----------|------------------------------------------------|-------------------------------------------------------|
| (=) 8 http://10.200.200.2/DEN/G_212104_17_01_S                                                                      | HOUNIN_IRAI.do                          | - C      | 検索                                             | Ф                                                     |
|                                                                                                    | alut <u>Stationへ</u> 文字の大きさ<br>ブ 標準 拡大  | ダミーさま    | 債権者メニュー                                        | ブアウト                                                  |
| 支払企業メニュー                                                                                                    | 状況一覧・お知らせ申請                             | 承認       | 照会管理                                           | 2                                                     |
| 検索 基本情報入力 明細入力                                                                                                    | 承認者選択 確認 完                              | 7        |                                                |                                                       |
| ■支払データの作成(発生) - 過去デー                                                                                                | -タ複製/完了                                 |          | <u>~-</u>                                      | <u>- ジの印刷</u>                                         |
| <b>支払データの申請が完了しました。</b><br>申請內容を確認する場合は、「申請照会」よりご照会くださ<br>下記の申請受け番号は申請を特定するために必要となります<br>取引を終了する場合はは次一覧・お知らせべき、続けて3 | ちし。<br>す。<br>たれデータを作成する場合は[続けて作成] ボタンを打 | 申してください。 |                                                | ^                                                     |
| 甲請受付番号                                                                                                    |                                         |          |                                                |                                                       |
| 20200204000185                                                                                                    |                                         |          |                                                |                                                       |
|                                                                                                    |                                         |          | 引き続き済<br>データの済<br>ください。<br><b>クマーク</b> :<br>サム | &認者による申請<br>&認操作を行って<br>→P <b>エラー! ブッ</b><br>が定義されていま |
|                                                                                                    |                                         |          |                                                | ~                                                     |
|                                                                                                    |                                         | 状況一覧・お知ら | らせへ 続け                                         | けて作成                                                  |
|                                                                                                    | 画面操作のお問合せ:0120-456-11                   | 9        |                                                |                                                       |
|                                                                                                    |                                         |          |                                                | 100% -                                                |
|                                                                                                    |                                         |          | α <b>ι</b>                                     | 10070                                                 |